# Meridian Provider Online Updates Guide

Meridian is committed to offering the best tools to support your administrative needs. We have created an easy online interface to request updates and ensure we receive what's needed to complete requests promptly.

Visit the <u>Provider Resources > Updates</u> page

|                                       |                                                                           |                                                      | Home Find a            | Doctor Login Contact      | Q search                    |
|---------------------------------------|---------------------------------------------------------------------------|------------------------------------------------------|------------------------|---------------------------|-----------------------------|
| M meridian                            |                                                                           |                                                      |                        | Contrast On O             | ff a <b>a a a</b> language∓ |
|                                       | FOR MEMBERS                                                               | FOR PROVIDERS                                        | COVID-19               | HEALTH<br>LIBRARY         | DISCOVER                    |
| FOR PROVIDERS                         | Provider Upd                                                              | lates                                                |                        |                           |                             |
| Login                                 | Meridian is committed to of                                               | fering the best tools to support                     | your administrative ne | eeds. We have created an  | easy method to              |
| Provider Claim Alerts                 | request updates and ensur                                                 | e we receive what's needed to                        | complete your reques   | t promptly.               |                             |
| Become a Provider 📀                   | Provider Updates are for th<br>Intake Form.                               | ose with existing contracts. To                      | become a contracted    | provider, please complete | our <u>Provider</u>         |
| Pre-Auth Check 📀                      | What would you                                                            | u like to do?                                        |                        |                           |                             |
| Health Library                        |                                                                           |                                                      |                        |                           |                             |
| COVID-19                              | <ul> <li>Make an Address Char</li> <li>Make a Demographic Char</li> </ul> | <u>ige</u><br>Change                                 |                        |                           |                             |
| Non-Contract Providers                | Update Member Assign                                                      | ment Limitations                                     |                        |                           |                             |
| Pharmacy                              | <ul> <li>Add a New Provider or</li> <li>Make a Change to an I</li> </ul>  | Term an Existing Provider<br>RS Number or NPI Number |                        |                           |                             |
| Provider Resources                    | Submit Multiple Reques                                                    | <u>st Types</u>                                      |                        |                           |                             |
| Manuals, Forms and Resources <b>(</b> |                                                                           |                                                      |                        |                           |                             |
| Provider Training                     |                                                                           |                                                      |                        |                           |                             |
| FAQs                                  |                                                                           |                                                      |                        |                           |                             |

#### **Helpful Reminders**

- □ \* Indicates a required field
- □ Please specify Wellcare products in the comment section

# **Table of Contents**

| PROVIDER INTAKE FORM                            | 3  |
|-------------------------------------------------|----|
| MAKE AN ADDRESS CHANGE                          | 5  |
| Update a Billing Address                        | 5  |
| Change a Service Location                       | 7  |
| Add an Additional Service Location              | 9  |
| Remove a Location                               | 13 |
| MAKE A DEMOGRAPHIC CHANGE                       | 14 |
| Change a Phone Number                           | 15 |
| Change a Practitioner Name                      |    |
| Add/Remove a Language Spoken                    | 17 |
| Update Practitioner Office Hours                | 17 |
| Update Service Location Office Hours            | 19 |
| UPDATE MEMBER ASSIGNMENT LIMITATIONS            | 20 |
| Change Accepting New Member Status              | 21 |
| Change Panel Size (PCP Only)                    | 22 |
| Change Age Restricitions                        | 24 |
| ADD A NEW PROVIDER OR TERM AN EXISTING PROVIDER | 25 |
| Add a New Provider                              | 25 |
| Term a PCP                                      | 27 |
| Term a Specialist                               | 29 |
| MAKE A CHANGE TO AN IRS NUMBER OR NPI NUMBER    |    |
| Change an IRS Number (TIN)                      |    |
| Change an NPI Number                            | 32 |
| SUBMIT MULTIPLE REQUEST TYPES                   | 33 |

# PROVIDER INTAKE FORM

### **Provider Updates**

Meridian is committed to providing our providers with the best tools possible to support their administrative needs. We have created an easy way for you to request updates to your information and ensure we receive what we need to complete your request in a timely manner.

Provider Updates is for providers updating their existing contracts. To become a contracted provider, please complete our <u>Provider Intake Form</u>.

### **Provider Intake Form**

Choose <u>Provider Intake Form</u> to join our network of contracted Meridian providers.

#### **Provider Updates**

Meridian is committed to providing our providers with the best tools possible to support their administrative needs. We have created an easy way for you to request updates to your information and ensure we receive what we need to complete your request in a timely manner.

Provider Updates is for providers updating their existing contracts. To become a contracted provider, please complete our Provider Intake Form

#### Provider Intake Form

Step 1 - Provider Type Select your provider type. \*

Note: Completion of this form does not guarantee inclusion into the provider network. It generally takes 20 business days to analyze the form and make a determination if the contract process will commence. Failure to accurately complete the form will significantly extend this processing time.

We will outreach to the contact person listed once a review of your data is completed. If you have any questions or are in need of additional information, please contact the Contracting Department at <u>ILJoinOurNetwork@CENTENE COM</u>.

Authorization is required if you need to treat a Meridian Medicaid member prior to being contracted. Our Medical Management department will review the member's needs with you and issue an Authorization as needed if a contracted provider is not available to provide the services. Medical Management does coordinate with our contracting department when a non-contracted provider receives an Authorization.

- Choose the provider type
- Select product(s) provider is interested in becoming contracted in
- Select Contract Type
  - o New Contract
  - Amend Existing
     Contract
- Enter Group NPI
- Enter Tax ID Number
- Enter Illinois Medicaid Number
  - Medicaid
     Number must
     be active with
     IMPACT to
     move forward
- Check box indicating if your Medicaid Number is active
- Enter Medicare Identifier based on product provider is interested in joining
- Enter Practice Name, Primary Address, Suite

| <ul> <li>Ancillary</li> </ul>                          |                                   |                                    |        |
|--------------------------------------------------------|-----------------------------------|------------------------------------|--------|
| O Clinic                                               |                                   |                                    |        |
| O FQHC                                                 |                                   |                                    |        |
| <ul> <li>Group Practice</li> </ul>                     |                                   |                                    |        |
| <ul> <li>Hospital</li> </ul>                           |                                   |                                    |        |
| <ul> <li>Individual Provider</li> </ul>                |                                   |                                    |        |
| ○ RHC                                                  |                                   |                                    |        |
| Step 2 - Product Interest                              |                                   |                                    |        |
| Select the products you want to partie                 | cipate in.*                       |                                    |        |
| Meridian Medicaid Plan and Youth                       | Care                              |                                    |        |
| Meridian Medicare-Medicaid Plan                        |                                   |                                    |        |
| Ambetter                                               |                                   |                                    |        |
| Wellcare                                               |                                   |                                    |        |
| Contract Type *                                        |                                   |                                    |        |
| Select an option.                                      | ~                                 |                                    |        |
| Step 3 - National Identifiers                          |                                   |                                    |        |
| Group NPI *                                            | Tax ID Nu                         | umber *                            |        |
|                                                        |                                   |                                    |        |
| Chan 4. Illinois Medicald No. 1                        |                                   |                                    |        |
| Illinois Medicaid Number *                             | aid Number is currently active.   | nied application for participation | n      |
| I verify that my Illinois Medicaid Numb                | er is currently active            |                                    |        |
| If applicable to your Product Interest. pr             | rovide vour Medicare Identifie    | er (Medicare ID)                   |        |
|                                                        |                                   |                                    |        |
| Medicare Identifier                                    |                                   |                                    |        |
|                                                        |                                   |                                    |        |
| If your Medicare Identifier is NOT active<br>products. | , this will result in a denied aj | pplication for participation in Me | dicare |
| Step 5 - Practice Contact Information                  | n                                 |                                    |        |
| Practice Name *                                        |                                   |                                    |        |
|                                                        |                                   |                                    |        |
| Primary Address *                                      |                                   | Suite Number                       |        |
|                                                        |                                   |                                    |        |
| Citv *                                                 | State *                           | Zip Code *                         |        |
|                                                        | Alabama                           | ▼                                  |        |
|                                                        |                                   |                                    |        |
|                                                        |                                   |                                    |        |
|                                                        |                                   |                                    |        |

| Number, City, State, and<br>Zip Code                                                                                                    |                                                                                                    |                        |                                                    |   |
|----------------------------------------------------------------------------------------------------|----------------------------------------------------------------------------------------------------|------------------------|----------------------------------------------------|---|
| <ul> <li>Enter County and<br/>Primary Phone Number</li> </ul>                                                                                                    | County *                                                                                                    |                        | Primary Phone Number *                             |   |
| <ul> <li>Select applying as choice         <ul> <li>Specialist</li> <li>Primary Care Provider</li> <li>Other</li> </ul> </li> <li>Select if this is your primary specialty</li> </ul>                                         | Step 6 - Practice Information<br>Applying as: *<br>Specialist<br>Primary Care Provider<br>Other<br>Specialty *<br>Select a specialty.<br>Step 7 - Credentialing Cont | on<br>tact Information | Is this your primary specialty? *<br>O Yes<br>O No | ~ |
| o Yes<br>o No                                                                                                    | Name *                                                                                                    |                        |                                                    |   |
| <ul> <li>Enter your specialty<br/>from the drop down<br/>menu of options</li> <li>Enter credentialing<br/>contact information         <ul> <li>Name</li> <li>Phone</li> <li>Fax</li> <li>Email address</li> </ul> </li> </ul> | Phone * Step 8 - W9 Form Click to download a blank W9 fo Please upload your completed Choose File No file chosen I'm not a robot                                     | Fax *                  | Email *                                            |   |
| <ul> <li>Select hyperlink '<u>Click to</u><br/><u>download a blank W9</u><br/><u>form</u>'</li> </ul>                                                                                                    | Submit                                                                                                    |                        |                                                    |   |
| <ul> <li>Provider will need to<br/>attach a copy of their<br/>W9</li> </ul>                                                                                                    |                                                                                                    |                        |                                                    |   |
| <ul> <li>Select '<u>I'm not a robot'</u></li> </ul>                                                                                                    |                                                                                                    |                        |                                                    |   |
| <ul> <li>Select Submit</li> <li>Submit</li> </ul>                                                                                                    |                                                                                                    |                        |                                                    |   |

| MAKE AN<br>ADDRESS<br>CHANGE                                                                                                    | <ul> <li>What would you like to do?</li> <li>Make an Address Change</li> <li>Make a Demographic Change</li> <li>Update Member Assignment Limitations</li> <li>Add a New Provider or Term an Existing Provider</li> <li>Make a Change to an IRS Number or NPI Number</li> <li>Submit Multiple Request Types</li> </ul>                                                                                                    |
|----------------------------------------------------------------------------------------------------|----------------------------------------------------------------------------------------------------|
| <ul> <li>Provider indicates next action from four options: <ul> <li>Update a Billing Address</li> <li>Change a Service Location</li> <li>Add an Additional Service Location</li> <li>Remove a Location</li> </ul> </li> </ul> | Address Change<br>What would you like to do?<br>Oupdate a Billing Address<br>Change a Service Location<br>Add an Additional Service Location<br>Remove a Location                                                                                                    |
| <ul> <li>Update a Billing Address</li> <li>Choose the Network(s) that apply to your change</li> <li>Enter the Group/Facility Name</li> <li>Enter the Tax ID#</li> <li>Enter the GNPI (Group/Type 2 NPI)</li> </ul>            | Address Change         What would you like to do?            • Update a Billing Address             • Change a Service Location             • Add an Additional Service Location             • Add an Additional Service Location             • Remove a Location             Choose All Applicable Networks*             Ambetter             Meridian Medicate             YouthCare             Meliciare Medicare            If submitting for specific WellCare product(s), indicate applicable products in Comments section             Group/Facility Name * |
| <ul> <li>Enter the <u>NEW</u> billing street address</li> <li>Enter the <u>NEW</u> billing street address 2 (Suite number, dept name, etc.)</li> </ul>                                                                        | Tax ID # * Group NPI # *  Billing Address Street Address *  Address 1 ing 2                                                                                                    |
| <ul> <li>Enter the <u>NEW</u> billing City,<br/>State and Zip</li> <li>Enter the <u>NEW</u> billing<br/>phone number</li> <li>Brovider will need to attach</li> </ul>                                                         | City * State *  Zip Code *  Billing Address Phone Number *                                                                                                    |
| <ul> <li>Provider will need to attach<br/>a copy of their W9</li> </ul>                                                                                                    | Please attach a completed IRS W-9 Form * Choose File No file chosen                                                                                                    |

reflecting the new billing address Comments Provider has the option to enter any comments they Update Requested By wish to help facilitate First Name \* Last Name \* request Contact Email \* Contact Phone Number \* Enter the First Name, Last Name, Contact Email Date Requested \* address and Contact Phone Number of the person Submit submitting the request. This will be the person Meridian will contact for questions or follow ups. Enter the date of the request (today's date) Select Submit when everything has been entered correctly Submit

## Change a Service Location

- Choose the Network(s) that apply to your change
- Enter the Group/Facility Name
- Enter the GNPI (Group/Type 2 NPI)
- Enter the Tax ID#
- Enter the effective date of the change
- Facility Name (as applicable)
  - Provider will need to select hyperlink 'Meridian Facility Application (PDF)' if you want to change the service location for a facility.
  - Provider will need to '<u>Browse</u>' and attach the completed '<u>Meridian Facility</u> <u>Application (PDF)'</u> from their computer
- Enter Practitioner First Name (as applicable)
- Enter Practitioner Last Name (as applicable)
- Enter Practitioner NPI # (as applicable)
- If <u>Multiple</u> Practitioners (as applicable)
  - Provider has option to select hyperlink <u>'Meridian Roster</u> <u>Template (Excel)</u>'
  - Provider will need to '<u>Browse</u>' and

| Address Ch | nange |
|------------|-------|
|------------|-------|

| What would you like to do?                |                                  |       |
|-------------------------------------------|----------------------------------|-------|
| O Update a Billing Address                |                                  |       |
| 📵 Change a Service Location               |                                  |       |
| Add an Additional Service Location        |                                  |       |
| O Remove a Location                       |                                  |       |
| Choose All Applicable Networks*           |                                  |       |
| Ambetter                                  |                                  |       |
| Meridian Medicaid                         |                                  |       |
| VouthCare                                 |                                  |       |
| Meridian Medicare-Medicaid                |                                  |       |
| Welcare Medicare                          |                                  |       |
| If submitting for specific WeilCare produ | ucti's), indicate applicable pro | ducts |

Group Facility Name \*

 Group NPT # \*

 Tax ID # \*

 Effective Date \*

#### Facility Name

If Facility based / Ancillary provider, please download the <u>Meridian Facility Application (PDF)</u> and attach it in the upload field. The Meridian Facility Application is applicable in circumstances where there is a Group NPI update and a service location update coinciding.

Last Name

Facility Application Browse...

#### Practitioner Name

|                |      | <br> |  |
|----------------|------|------|--|
| Practitioner I | NPI# |      |  |
|                |      |      |  |
|                |      | <br> |  |

If multiple practitioners' provider updates are needed, please download the Meridian Roster Template and attach it in the upload field. All roster fields are required.

#### Meridian Roster Template (Excel) (Roster template revised 02/04/2022)

Old Service Location Address

| Address Line 2                                  |         |
|-------------------------------------------------|---------|
|                                                 |         |
| City *                                          | State * |
|                                                 | ~       |
| Zip Code *                                      |         |
|                                                 |         |
|                                                 |         |
| New Service Location Address                    |         |
| Is the address change for a primary location? * |         |
| ⊖ Yes                                           |         |
| O No                                            |         |

| attach the                                      |                                          |         |  |
|-------------------------------------------------|------------------------------------------|---------|--|
| completed                                       |                                          |         |  |
| Meridian Poster                                 |                                          |         |  |
|                                                 |                                          |         |  |
| <u>Template (Excel)</u>                         | Street Address *                         |         |  |
| from their                                      |                                          |         |  |
| computer                                        | Address Line 0                           |         |  |
|                                                 | Address Line 2                           |         |  |
|                                                 |                                          |         |  |
| Enter the <u>OLD</u> service                    | City *                                   | State * |  |
| location street address                         | ony                                      |         |  |
| Enter the OLD service                           |                                          | ×       |  |
| location streat address line                    | Zip Code *                               |         |  |
|                                                 |                                          |         |  |
| 2 as applicable (Suite                          |                                          |         |  |
| number, dept name, etc.)                        | Primary Phone *                          |         |  |
| Enter the OLD service                           |                                          |         |  |
| location City State and Zin                     |                                          |         |  |
| location city, state and zip                    |                                          |         |  |
|                                                 |                                          |         |  |
| Is the address change for a                     |                                          |         |  |
| primary location?                               |                                          |         |  |
| Coloct indicator of                             |                                          |         |  |
| o Select Indicator of                           | Is your billing address also changing? * |         |  |
| <u>YES</u> or <u>NO</u>                         | Yes                                      |         |  |
|                                                 | ⊖ No                                     |         |  |
| Enter the NEW service                           | Street Address *                         |         |  |
| leastion streat address                         |                                          |         |  |
| location street address                         |                                          |         |  |
|                                                 | Address Line 2                           |         |  |
| Enter the <u>NEW</u> service                    |                                          |         |  |
| location street address line                    | City *                                   | State * |  |
| 2 as applicable (Suite                          |                                          |         |  |
|                                                 |                                          | •       |  |
| number, Dept name, etc.)                        | Zip Code *                               |         |  |
|                                                 |                                          |         |  |
| Enter the <u>NEW</u> service                    | Pilling Address Obans Number \$          |         |  |
| location City State and Zin                     | billing Address Phone Number             |         |  |
|                                                 |                                          |         |  |
|                                                 | Please attach a completed IRS W-9 Form * |         |  |
| Enter the NEW primary                           | Browse                                   |         |  |
| phone                                           |                                          |         |  |
|                                                 |                                          |         |  |
| Is your hilling address also                    |                                          |         |  |
| shang:                                          |                                          |         |  |
| changing?                                       |                                          |         |  |
| <ul> <li>Select indicator <u>YES</u></li> </ul> |                                          |         |  |
| or NO                                           |                                          |         |  |
|                                                 |                                          |         |  |
| If NO is selected you will                      |                                          |         |  |
| - II <u>INO</u> IS SElected you will            |                                          |         |  |
| move to office hours                            |                                          |         |  |
|                                                 |                                          |         |  |
| If YES is selected new data                     |                                          |         |  |
| fields will need to be                          |                                          |         |  |
| neius wiii neeu to be                           |                                          |         |  |
| populated by provider                           |                                          |         |  |
| <ul> <li>Enter NEW billing</li> </ul>           |                                          |         |  |
| street address                                  |                                          |         |  |
|                                                 |                                          |         |  |
| o Enter NEW billing                             |                                          |         |  |
| street address line                             |                                          |         |  |
| 2 as applicable                                 |                                          |         |  |

- Enter NEW billing service location City, State and Zip
- Enter NEW billing phone number
- Provider will need to attach a copy of their W9 reflecting the new billing address
- Enter NEW service location office hours for each day (Sunday – Saturday). If closed provider may enter 'closed' or 'N/A'.
- Provider has the option to enter any comments they wish to help facilitate request
- Enter the First Name, Last Name, Contact Email address and Contact Phone Number of the person submitting the request. This will be the person Meridian will contact for questions or follow ups.
- Enter the date of the request (today's date)
- Select Submit when everything has been entered correctly

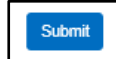

|     |          | (Suite number, dept    | Office Hours        |                        |
|-----|----------|------------------------|---------------------|------------------------|
|     |          | name, etc.)            | Sweder *            |                        |
|     | 0        | Enter NEW billing      |                     |                        |
|     |          | City State and Zin     | Monday *            |                        |
|     | 0        | Enter NFW/ hilling     |                     |                        |
|     | 0        | phone number           | Tuesday *           |                        |
|     | 0        | Provider will need     |                     |                        |
|     | -        | to attach a copy of    | Wednesday *         |                        |
|     |          | their W9 reflecting    |                     |                        |
|     |          | the new billing        | Thursday *          |                        |
|     |          | address                |                     |                        |
|     |          |                        | Fnitay *            |                        |
| •   | Enter N  | NEW service location   |                     |                        |
|     | office h | nours for each day     | Saturday *          |                        |
|     | (Sunda   | y – Saturday). If      |                     |                        |
|     | closed   | provider may enter     | Comments            |                        |
|     | closed   | OF N/A.                |                     |                        |
|     | Provide  | ar has the option to   |                     |                        |
| _   | enter a  | any comments they      |                     |                        |
|     | wish to  | heln facilitate        | Update Requested By |                        |
|     | reques   | t                      |                     | Last Name *            |
|     |          | -                      |                     |                        |
| -   | Enter t  | he First Name, Last    | Contact Email *     | Cantact Phone Number * |
|     | Name,    | Contact Email          |                     |                        |
|     | addres   | s and Contact Phone    | Date Requested *    |                        |
|     | Numbe    | er of the person       |                     |                        |
|     | submit   | ting the request. This | Butwait             |                        |
|     | will be  | the person Meridian    |                     |                        |
|     |          | ntact for questions or |                     |                        |
|     | TOHOW    | ups.                   |                     |                        |
| -   | Enter t  | he date of the         |                     |                        |
|     | reques   | t (today's date)       |                     |                        |
|     | •        | ( ) )                  |                     |                        |
| -   | Select   | Submit when            |                     |                        |
|     | everytł  | hing has been          |                     |                        |
|     | entere   | d correctly            |                     |                        |
|     | Submit   |                        |                     |                        |
|     |          |                        |                     |                        |
|     |          |                        |                     |                        |
|     |          |                        |                     |                        |
|     |          |                        |                     |                        |
|     |          |                        |                     |                        |
|     |          |                        |                     |                        |
|     |          |                        |                     |                        |
| Add | an Ad    | ditional Service       | Location            |                        |
|     |          |                        |                     |                        |

Choose the Network(s) that • apply to your change

 Enter the Group/Facility Name Address Obs

- Enter the GNPI # (Group/Type 2 NPI)
- Enter the Tax ID #
- Enter the effective date of the change
- Facility Name (as applicable)
  - Provider will need to select hyperlink '<u>Meridian Facility</u> <u>Application (PDF)</u>' if you want to add a service location for a facility.
  - Provider will need to '<u>Browse</u>' and attach the completed '<u>Meridian Facility</u> <u>Application (PDF)</u>' from their computer
- Enter Practitioner First Name (as applicable)
- Enter Practitioner Last Name (as applicable)
- Enter Practitioner NPI # (as applicable)
- If <u>Multiple</u> Practitioners (as applicable)
  - Provider has option to select hyperlink <u>'Meridian Roster</u> Template (Excel)'
  - Provider will need to '<u>Browse</u>' and attach the completed '<u>Meridian Roster</u> <u>Template (Excel)</u>' from their computer

| Address Change                                                                                                    |                                                                                                    |
|----------------------------------------------------------------------------------------------------|----------------------------------------------------------------------------------------------------|
| What would you like to do?                                                                                                    |                                                                                                    |
| O Update a Billing Address                                                                                                    |                                                                                                    |
| <ul> <li>Change a Service Location</li> </ul>                                                                                                    |                                                                                                    |
| Add an Additional Service Location                                                                                                    |                                                                                                    |
| <ul> <li>Remove a Location</li> </ul>                                                                                                    |                                                                                                    |
| Choose All Applicable Networks*                                                                                                    |                                                                                                    |
| Ambetter                                                                                                    |                                                                                                    |
| Meridian Medicaid                                                                                                    |                                                                                                    |
| YouthCare                                                                                                    |                                                                                                    |
| Meridian Medicare-Medicaid                                                                                                    |                                                                                                    |
| Wellcare Medicare                                                                                                    |                                                                                                    |
| If submitting for specific WellCare product(s), indica                                                                                                    | ate applicable products in Comments section                                                        |
|                                                                                                    |                                                                                                    |
| Group/Facility Name *                                                                                                    |                                                                                                    |
|                                                                                                    |                                                                                                    |
| Group NPI # *                                                                                                    | Tax ID # *                                                                                         |
|                                                                                                    |                                                                                                    |
| Effective Date *                                                                                                    |                                                                                                    |
|                                                                                                    |                                                                                                    |
|                                                                                                    |                                                                                                    |
| Facility Name                                                                                                    |                                                                                                    |
| If Facility based / Ancillary provider, please downlos                                                                                                    | ad the Meridian Facility Application (PDF) and attach it in the upload                             |
| update coinciding.                                                                                                    | imstances where there is a Group NPI update and a service location                                 |
|                                                                                                    |                                                                                                    |
| Facility Application                                                                                                    |                                                                                                    |
| -                                                                                                    |                                                                                                    |
| Practitioner Name                                                                                                    | l act Marra                                                                                        |
| Brows Practitioner Name First Name                                                                                                    | Last Name                                                                                          |
| Brows Practitioner Name First Name Practitioner NPI #                                                                                                    | Last Name                                                                                          |
| Practitioner Name First Name Practitioner NPI #                                                                                                    | Last Name                                                                                          |
| Brows                                                                                                    | Last Name                                                                                          |
| Brows Practitioner Name First Name Practitioner NPI # Multiple Practioners Brows                                                                                                    | Last Name                                                                                          |
|                                                                                                    | Last Name Last Name Re                                                                             |
|                                                                                                    | Se Last Name Last Name Be Be d, please download the Meridian Roster Template and attach it in the  |
|                                                                                                    | Last Name Last Name Re                                                                             |
|                                                                                                    | Last Name Last Name Re                                                                             |
| Brows         Practitioner Name         First Name         Practitioner NPI #         Multiple Practioners         Brows         If multiple practitioners' provider updates are needed upload field. All roster fields are required.         Meridian Roster Template (Excel)         (Roster template revised 02/04/2022)         ffice Hours                                                                                                    | Last Name Last Name Re                                                                             |
| Practitioner Name  First Name  Practitioner NPI #  Multiple Practioners  Brows  If multiple practitioners' provider updates are neede upload field. All roster fields are required.  Meridian Roster Template (Excel) (Roster template revised 02/04/2022)                                                                                                    | Last Name Last Name Re                                                                             |
| Practitioner Name  First Name  Practitioner NPI #  Multiple Practioners  Brows  If multiple practitioners' provider updates are neede upload field. All roster fields are required.  Meridian Roster Template (Excel) (Roster template revised 02/04/2022)  Iffice Hours nday *                                                                                                    | Se Lest Name se d, please download the Meridian Roster Template and attach it in the               |
| Practitioner Name  First Name  Practitioner NPI #  Multiple Practioners  Brows  If multiple practitioners' provider updates are needed upload field. All roster fields are required.  Meridian Roster Template (Excel) (Roster template revised 02/04/2022)  Iffice Hours  nday *  Indey *                                                                                                    | Se Last Name se d, please download the Meridian Roster Template and attach it in the               |
| Practitioner Name         First Name         Practitioner NPI #         Multiple Practioners         Brows         If multiple practitioners' provider updates are needed upload field. All roster fields are required.         Meridian Roster Template (Excel)<br>(Roster template revised 02/04/2022)         ffice Hours         indey *                                                                                                    | Se Last Name Last Name Re Re Rd, please download the Meridian Roster Template and attach it in the |
| Brows         Practitioner Name         First Name         Practitioner NPI #         Multiple Practioners         Brows         Multiple Practioners         Brows         If multiple practitioners' provider updates are needed upload field. All roster fields are required.         Meridian Roster Template (Excel)<br>(Roster template revised 02/04/2022)         ffice Hours         indey *         exdey *                                                                                                    | Se Lest Name Lest Name Re Re Re                                                                    |
| Brows         Practitioner Name         First Name         Practitioner NPI #         Multiple Practioners         Brows         If multiple practitioners' provider updates are needed upload field. All roster fields are required.         Meridian Roster Template (Excel)<br>(Roster template revised 02/04/2022)         ffice Hours         nday *         esday *                                                                                                    | Lest Name                                                                                          |
| Practitioner Name  First Name  Practitioner NPI #  Multiple Practioners  Brows  If multiple practitioners' provider updates are needed upload field. All roster fields are required.  Meridian Roster Template (Excel) (Roster template revised 02/04/2022)                                                                                                    | Lest Name                                                                                          |
| Practitioner Name         First Name         Practitioner NPI #         Practitioner NPI #         Multiple Practioners         Brows         If multiple practitioners' provider updates are needed upload field. All roster fields are required.         Meridian Roster Template (Excel)<br>(Roster template revised 02/04/2022)         ffice Hours         nday *         esday *         esday *                                                                                                    | Lest Name                                                                                          |
| Practitioner Name  First Name  Practitioner NPI #  Multiple Practioners  Brows  If multiple practitioners' provider updates are needed upload field. All roster fields are required.  Meridian Roster Template (Excel) (Roster template revised 02/04/2022)                                                                                                    | Lest Name                                                                                          |
| Practitioner Name         First Name         Practitioner NPI #                                                                                                    | Lest Name                                                                                          |
| Practitioner Name  First Name  Practitioner NPI #  Multiple Practioners  Brows  If multiple practitioners' provider updates are neede upload field. All roster fields are required.  Meridian Roster Template (Excel) (Roster template revised 02/04/2022)  ffice Hours nday *  escley *  undey *  usdey *                                                                                                    | Lest Name                                                                                          |
| Practitioner Name  First Name  Practitioner NPI #  Multiple Practioners  Brows  If multiple practitioners' provider updates are neede upload field. All roster fields are required.  Meridian Roster Template (Excel) (Roster template revised 02/04/2022)  ffice Hours nday *  esclay *  urdey *  day *                                                                                                    | Se                                                                                                 |
| Practitioner Name  First Name  Practitioner NPI #  Multiple Practioners  Brows  If multiple practitioners' provider updates are neede upload field. All roster fields are required.  Meridian Roster Template (Excel) (Roster template revised 02/04/2022)  ffice Hours nday *  esdey *  urdey *  turday *                                                                                                    | Se                                                                                                 |
| Practitioner Name  First Name  Practitioner NPI #  Multiple Practioners  Brows  If multiple practitioners' provider updates are neede upload field. All roster fields are required.  Meridian Roster Template (Excel) (Roster template revised 02/04/2022)  ffice Hours nday *  esdey *  urdey *  turday *                                                                                                    | se                                                                                                 |
| Practitioner Name  First Name  Practitioner NPI #  Multiple Practioners  Brows  If multiple practitioners' provider updates are neede upload field. All roster fields are required.  Meridian Roster Template (Excel) (Roster template revised 02/04/2022)                                                                                                    | se  Last Name   se  ed, please download the Meridian Roster Template and attach it in the          |
| Practitioner Name  First Name  Practitioner NPI #  Multiple Practioners  Brows  If multiple practitioners' provider updates are neede upload field. All roster fields are required.  Meridian Roster Template (Excel) (Roster template revised 02/04/2022)                                                                                                    | se                                                                                                 |
| Practitioner Name  First Name  Practitioner NPI #  Practitioner NPI #  Multiple Practioners  Frows  Multiple practitioners' provider updates are neede upload field. All roster fields are required.  Meridian Roster Template (Excel) (Roster template revised 02/04/2022)   Hice Hours  nday *  unday *  unday * | se Last Name Re Ret, please download the Meridian Roster Template and attach it in the             |

| • | Enter NEW service location<br>office hours for each day<br>(Sunday – Saturday). If<br>closed provider may enter<br>'closed' or 'N/A'.                                                                                                    | Additional Location Address Street Address * Address Line 2                           |
|---|----------------------------------------------------------------------------------------------------|---------------------------------------------------------------------------------------|
| • | Provider has the option to<br>enter any comments they<br>wish to help facilitate<br>request                                                                                                    | City * State *                                                                        |
| • | Enter the <u>ADDITIONAL</u><br>service location street<br>address                                                                                                    | Is your billing address also changing? *  Yes No                                      |
| • | Enter the <u>ADDITIONAL</u><br>service location street<br>address line 2 as applicable<br>(Suite number, Dept name,<br>etc.)                                                                                                    | Is your billing address also changing? *   Yes   No  Street Address *  Address Line 2 |
| • | Enter the <u>ADDITIONAL</u><br>service location City, State<br>and Zip                                                                                                    | City * State *                                                                        |
| • | Enter the <u>ADDITIONAL</u><br>location phone number                                                                                                    | Billing Address Phone Number *                                                        |
| • | Is your billing address also<br>changing?<br>• Select indicator <u>YES</u><br>or <u>NO</u>                                                                                                    | Please attach a completed IRS W-9 Form * Browse                                       |
| • | If <u>NO</u> is selected you will move to update requested by.                                                                                                    | Update Requested By  First Name *  Last Name *                                        |
| • | If <u>YES</u> is selected new data<br>fields will need to be<br>populated by provider<br><ul> <li>Enter NEW billing<br/>street address</li> <li>Enter NEW billing<br/>street address line<br/>2 as applicable<br/>(Suite number,<br/>Dept name, etc.)</li> <li>Enter NEW billing<br/>service location<br/>City, State and Zip</li> </ul> | Contact Email *                                                                       |

| W billing<br>umber<br>will need<br>a copy of<br>reflecting<br>billing                 |                                                                                                    |                                                                                                    |                                                                                                    |
|---------------------------------------------------------------------------------------|----------------------------------------------------------------------------------------------------|----------------------------------------------------------------------------------------------------|----------------------------------------------------------------------------------------------------|
| ame, Last<br>mail<br>tact Phone<br>erson<br>equest. This<br>n Meridian<br>uestions or |                                                                                                    |                                                                                                    |                                                                                                    |
| the<br>date)                                                                          |                                                                                                    |                                                                                                    |                                                                                                    |
| en<br>een<br>,                                                                        |                                                                                                    |                                                                                                    |                                                                                                    |
|                                                                                       | W billing<br>imber<br>will need<br>a copy of<br>reflecting<br>billing<br>ime, Last<br>mail<br>fact Phone<br>erson<br>quest. This<br>n Meridian<br>uestions or<br>the<br>date)<br>en | W billing<br>imber<br>will need<br>a copy of<br>reflecting<br>pilling<br>ime, Last<br>mail<br>act Phone<br>erson<br>quest. This<br>n Meridian<br>uestions or<br>the<br>date)<br>en<br>en | W billing<br>imber<br>will need<br>a copy of<br>reflecting<br>billing<br>ime, Last<br>mail<br>act Phone<br>erson<br>quest. This<br>in Meridian<br>uestions or<br>the<br>date)<br>en<br>en |

### **Remove a Location**

- Choose the Network(s) that apply to your change
- Enter the Group/Facility Name
- Enter the Group NPI # (Group/Type 2 NPI)
- Enter the Tax ID #
- Enter the effective date of the change
- If <u>Multiple</u> Practitioners (as applicable)
  - Provider has option to select hyperlink <u>'Meridian Roster</u> <u>Template (Excel)</u>'
  - Provider will need to '<u>Browse</u>' and attach the completed '<u>Meridian Roster</u> <u>Template (Excel)</u>' from their computer
- Enter Practitioner First Name (as applicable)
- Enter Practitioner Last Name (as applicable)
- Enter Practitioner NPI # (as applicable)
- Enter the <u>DELETED</u> location street address
- Enter the <u>DELETED</u> location street address line 2 as applicable (Suite number, Dept name, etc.)
- Enter the <u>DELETED</u> location City, State and Zip
- Enter the <u>DELETED</u> location phone number
- Provider has the option to enter any comments they

| vvnat would vou like to do?                                                                                  |                                                                |
|----------------------------------------------------------------------------------------------------|----------------------------------------------------------------|
| O Update a Billing Address                                                                                   |                                                                |
| O Change a Service Location                                                                                  |                                                                |
| Add an Additional Service Location                                                                           |                                                                |
| Remove a Location                                                                                            |                                                                |
| Choose All Applicable Networks*                                                                              |                                                                |
| Ambetter                                                                                                    |                                                                |
| Meridian Medicaid                                                                                            |                                                                |
| VouthCare                                                                                                    |                                                                |
| Wellcare Medicare                                                                                            |                                                                |
|                                                                                                    |                                                                |
| It submitting for specific well-are product(s), indicate app                                                 | olicable products in Comments section                          |
| Group/Facility Name *                                                                                        |                                                                |
|                                                                                                    |                                                                |
| Crown NDI # *                                                                                                | Tax ID # *                                                     |
| Group NFT#                                                                                                   |                                                                |
|                                                                                                    |                                                                |
| Effective Date *                                                                                             |                                                                |
|                                                                                                    |                                                                |
|                                                                                                    |                                                                |
| Multiple Practioners                                                                                         |                                                                |
| Browse                                                                                                    |                                                                |
| If multiple practitioners' provider updates are needed, ple<br>upload field. All roster fields are required. | ase download the Meridian Roster Template and attach it in the |
| Meridian Roster Template (Excel)                                                                             |                                                                |
| (Roster template revised 02/04/2022)                                                                         |                                                                |
|                                                                                                    |                                                                |
| Practitioner Name                                                                                            |                                                                |
| Fielders                                                                                                    | f and Marian                                                   |
| rirst Name                                                                                                   | Last Name                                                      |
|                                                                                                    |                                                                |
| Practitioner NPI #                                                                                           |                                                                |
|                                                                                                    |                                                                |
|                                                                                                    |                                                                |
|                                                                                                    |                                                                |
|                                                                                                    |                                                                |
|                                                                                                    |                                                                |
| Delete Location Address                                                                                      |                                                                |
| Delete Location Address                                                                                      |                                                                |
| Delete Location Address Street Address *                                                                     |                                                                |
| Delete Location Address                                                                                      |                                                                |
| Delete Location Address Street Address * Address Line 2                                                      |                                                                |
| Delete Location Address Street Address * Address Line 2                                                      |                                                                |
| Delete Location Address Street Address * Address Line 2                                                      |                                                                |
| Delete Location Address Street Address * Address Line 2 Dity *                                               | State *                                                        |
| Delete Location Address Street Address * Address Line 2 City *                                               | State *                                                        |
| Delete Location Address Street Address * Address Line 2 Dity *                                               | State *                                                        |
| Delete Location Address Street Address * Address Line 2 Dity * Tip Code *                                    | State *                                                        |
| Delete Location Address Street Address * Address Line 2 Dity * Zip Code *                                    | State *                                                        |
| Delete Location Address Street Address * Address Line 2 City * Cip Code * Cocation Phone Number *            | State *                                                        |
| Delete Location Address Street Address * Address Line 2 City * Zip Code * Location Phone Number *            | State *                                                        |
| Delete Location Address Street Address * Address Line 2 Dity * Zip Code * Location Phone Number *            | State *                                                        |
| Delete Location Address Street Address * Address Line 2 Dity * Zip Code * Location Phone Number *            | State *                                                        |
| Delete Location Address Street Address * Address Line 2 Dity * Zip Code * Location Phone Number *            | State *                                                        |
| Delete Location Address Street Address * Address Line 2 City * Zip Code *                                    | State *                                                        |
| Delete Location Address Street Address * Address Line 2 City * Zip Code *                                    | State *                                                        |
| Delete Location Address Street Address * Address Line 2 City * Lip Code * Location Phone Number *            | State *                                                        |
| Delete Location Address Street Address * Address Line 2 City * Lip Code * Location Phone Number *            | State *                                                        |
| Delete Location Address Street Address * Address Line 2 Dity * Zip Code * Location Phone Number *            | State *                                                        |
| Delete Location Address Street Address * Address Line 2 Dity * Zip Code * Location Phone Number *            | State *                                                        |
| Delete Location Address Street Address * Address Line 2 Dity * Location Phone Number *                       | State *                                                        |
| Delete Location Address Street Address * Address Line 2 Dity * Location Phone Number *                       | State *                                                        |

| <ul> <li>wish to help facilitate<br/>request</li> <li>Enter the First Name, Last<br/>Name, Contact Email<br/>address and Contact Phone<br/>Number of the person<br/>submitting the request. This<br/>will be the person Meridian<br/>will contact for questions or<br/>follow ups.</li> <li>Enter the date of the<br/>request (today's date)</li> <li>Select Submit when<br/>everything has been<br/>entered correctly</li> </ul> | Comments                                                                                                    | Last Name *                                        |  |
|----------------------------------------------------------------------------------------------------|----------------------------------------------------------------------------------------------------|----------------------------------------------------|--|
| MAKE A<br>DEMOGRAPHIC<br>CHANGE                                                                                                    | What would you like to<br>Make an Address Change<br>Make a Demographic Change<br>Update Member Assignment Limitat<br>Add a New Provider or Term an Exit<br>Make a Change to an IRS Number<br>Submit Multiple Request Types | o do?<br>tions<br>isting_Provider<br>or NPI Number |  |
| <ul> <li>Provider indicates next action from five options: <ul> <li>Change Phone Number</li> <li>Change Practitioner Name</li> <li>Add/Remove a Language Spoken</li> <li>Update Practitioner Office Hours</li> <li>Update Service Location Office Hours</li> </ul> </li> <li>Changes will be reflected in all Products</li> </ul>                                                                                                 | What do you want to do? *         Change Phone Number         Change Practitioner Name         Add/Remove a Language Spoken         Update Practitioner Office Hours         Update Service Location Office Hours          |                                                    |  |

## Change a Phone Number

- Enter the Group/Facility Name
- Enter the Tax ID #
- Enter the Group NPI # (Group/Type 2 NPI)
- Enter the service location street address
- Enter the service location street address line 2 as applicable (Suite number, Dept name, etc.)
- Enter the service location City, State and Zip
- Enter <u>OLD</u> phone number
- Enter <u>NEW</u> phone number
- Provider has the option to enter any comments they wish to help facilitate request
- Enter the First Name, Last Name, Contact Email address and Contact Phone Number of the person submitting the request. This will be the person Meridian will contact for questions or follow ups.
- Enter the date of the request (today's date)
- Select Submit when everything has been entered correctly

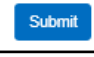

| Demographic Change                                   |         |
|------------------------------------------------------|---------|
| What do you want to do? *                            |         |
| Change Phone Number                                  |         |
| O Change Practitioner Name                           |         |
| Add/Remove a Language Spoken                         |         |
| <ul> <li>Update Practitioner Office Hours</li> </ul> |         |
| O Update Service Location Office Hours               |         |
| Group/Facility Name *                                |         |
|                                                      |         |
| Tax ID # *                                           |         |
| Group NPI # *                                        |         |
| Service Location Address                             |         |
|                                                      |         |
| Address Line 2                                       |         |
|                                                      |         |
| City *                                               | State * |

New Phone Number \*

#### Update Requested By

Zip Code \*

Comments

Old Phone Number \*

| First Name *     | Last Name *            |
|------------------|------------------------|
| Contact Email *  | Contact Phone Number * |
|                  |                        |
| Date Requested * |                        |
| Submit           |                        |
| Submit           |                        |
|                  |                        |

15

~

## Change a Practitioner Name

- Enter Practitioner NPI #
- Enter <u>CURRENT</u> Practitioner Prefix
- Enter <u>CURRENT</u> Practitioner
   First Name
- Enter <u>CURRENT</u> Practitioner Last Name
- Enter <u>CURRENT</u> Practitioner Suffix
- Enter <u>NEW</u> Practitioner
   Prefix
- Enter <u>NEW</u> Practitioner First Name
- Enter <u>NEW</u> Practitioner Last Name
- Enter <u>NEW</u> Practitioner Suffix
- Provider has the option to enter any comments they wish to help facilitate request
- Enter the First Name, Last Name, Contact Email address and Contact Phone Number of the person submitting the request. This will be the person Meridian will contact for questions or follow ups.
- Enter the date of the request (today's date)
- Select Submit when everything has been entered correctly

Submit

| ' Nan   | ne                                                                                                    |                        |  |
|---------|----------------------------------------------------------------------------------------------------|------------------------|--|
|         | Demographic Change                                                                                                    |                        |  |
| ŧ       | What do you want to do? *  O Change Phone Number  Change Practitioner Name                                                                       |                        |  |
| ioner   | Ordenge - Instantion - Instantion     Add/Remove a Language Spoken     Update Practitioner Office Hours     Update Service Location Office Hours |                        |  |
| ioner   | Practitioner NPI # *                                                                                                    |                        |  |
| ioner   | Practitioner Current Name                                                                                                    |                        |  |
|         | Prefix *                                                                                                    | First Name *           |  |
| ioner   | ×                                                                                                    |                        |  |
|         | Last Name *                                                                                                    | Suffix                 |  |
|         |                                                                                                    |                        |  |
| r       | Practitioner New Name                                                                                                    |                        |  |
|         | Prefix *                                                                                                    | First Name *           |  |
| r First | · · · ·                                                                                                    |                        |  |
|         | Last Name *                                                                                                    | Suffix                 |  |
| r Last  |                                                                                                    |                        |  |
|         | Comments                                                                                                    |                        |  |
| r       |                                                                                                    |                        |  |
|         |                                                                                                    |                        |  |
| n to    | Update Requested By                                                                                                    |                        |  |
|         | First Name *                                                                                                    | Last Name *            |  |
| ley     |                                                                                                    |                        |  |
|         | Contact Email *                                                                                                    | Contact Phone Number * |  |
|         |                                                                                                    |                        |  |
| .ast    | Date Requested *                                                                                                    |                        |  |
| none    | Submit                                                                                                    |                        |  |
|         |                                                                                                    |                        |  |
| . This  |                                                                                                    |                        |  |
| idian   |                                                                                                    |                        |  |
| ns or   |                                                                                                    |                        |  |
|         |                                                                                                    |                        |  |
|         |                                                                                                    |                        |  |
|         |                                                                                                    |                        |  |
|         |                                                                                                    |                        |  |
|         |                                                                                                    |                        |  |
|         |                                                                                                    |                        |  |
|         |                                                                                                    |                        |  |
|         |                                                                                                    |                        |  |
|         |                                                                                                    |                        |  |
|         |                                                                                                    |                        |  |

## Add/Remove a Language Spoken

- Enter Practitioner NPI #
- **Enter Practitioner First** Name
- **Enter Practitioner Last** Name
- Enter Additional Language(s) Spoken
- Enter Language(s) No Longer Spoken
- Provider has the option to enter any comments they wish to help facilitate request
- Enter the First Name, Last Name, Contact Email address and Contact Phone Number of the person submitting the request. This will be the person Meridian will contact for questions or follow ups.
- Enter the date of the request (today's date)
- Select Submit when everything has been entered correctly

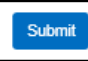

|                                                                                                    | Demographic Change                                                                                                    |                                                   |
|----------------------------------------------------------------------------------------------------|----------------------------------------------------------------------------------------------------|---------------------------------------------------|
| Enter Practitioner NPI #                                                                                                    | What do you want to do? * Change Phone Number Change Practilinger Name                                                              |                                                   |
| <ul> <li>Enter Practitioner First</li> <li>Name</li> <li>Enter Practitioner Last</li> </ul>                                                                                                    | Add/Remove a Language Spoken     Update Practitioner Office Hours     Update Service Location Office Hours     Practitioner NPI # * |                                                   |
| <ul> <li>Name</li> <li>Enter <u>Additional</u><br/>Language(s) Spoken</li> <li>Enter Language(s) <u>No</u><br/>Longer Spoken</li> </ul>                                                                                                    | Practitioner Name First Name * Additional Language(s) Spoken *                                                                      | Last Name *<br><br>Language(s) No Longer Spoken * |
| <ul> <li>Provider has the option to<br/>enter any comments they<br/>wish to help facilitate<br/>request</li> </ul>                                                                                                    | Comments                                                                                                    |                                                   |
| <ul> <li>Enter the First Name, Last<br/>Name, Contact Email<br/>address and Contact Phone<br/>Number of the person<br/>submitting the request. This<br/>will be the person Meridian<br/>will contact for questions or<br/>follow ups.</li> <li>Enter the date of the<br/>request (today's date)</li> <li>Select Submit when<br/>everything has been<br/>entered correctly.</li> </ul> | First Name *                                                                                                    | Last Name *         Contact Phone Number *        |
| Update Practitioner Office                                                                                                    | e Hours                                                                                                    |                                                   |
|                                                                                                    |                                                                                                    |                                                   |

- Enter Practitioner NPI #
- Enter Group NPI # (Group/Type 2 NPI)
- Enter Tax ID #
- Enter Practitioner First Name
- Enter Practitioner Last Name
- Enter Group Name
- Enter service street address
- Enter the service location street address line 2 as applicable (Suite number, dept name, etc.)
- Enter the service location City, State and Zip
- Enter <u>NEW</u> service location office hours for each day (Sunday – Saturday). If closed provider may enter 'closed' or 'N/A'.
- Provider has the option to enter any comments they wish to help facilitate request
- Enter the First Name, Last Name, Contact Email address and Contact Phone Number of the person submitting the request. This will be the person Meridian will contact for questions or follow ups.
- Enter the date of the request (today's date)

| Domographia Change                                                                                                   |             |
|----------------------------------------------------------------------------------------------------|-------------|
| Jemographic Change                                                                                                   |             |
|                                                                                                    |             |
| What do you want to do? *                                                                                            |             |
| Change Phone Number                                                                                                  |             |
| Change Practitioner Name     Add/Demous a Leasure Cashes                                                             |             |
| Add/Remove a Language Spoken                                                                                         |             |
| Update Practitioner Office Hours                                                                                     |             |
| O Update Service Location Office Hours                                                                               |             |
| Practitioner NPI # *                                                                                                 |             |
|                                                                                                    |             |
|                                                                                                    |             |
| Group NPI # *                                                                                                    |             |
|                                                                                                    |             |
|                                                                                                    |             |
| Tax ID # *                                                                                                    |             |
|                                                                                                    |             |
|                                                                                                    |             |
|                                                                                                    |             |
| Practitioner Name                                                                                                    |             |
| First Manual A                                                                                                    | Loui Mana A |
| First warrie "                                                                                                    | Last warre  |
|                                                                                                    |             |
| Group Name *                                                                                                    |             |
| Group Name                                                                                                    |             |
|                                                                                                    |             |
|                                                                                                    |             |
| Service Location Address                                                                                             |             |
| Service Education Address                                                                                            |             |
| Street Address *                                                                                                    |             |
|                                                                                                    |             |
|                                                                                                    |             |
| Address Line 2                                                                                                    |             |
|                                                                                                    |             |
|                                                                                                    |             |
| City *                                                                                                    | State *     |
|                                                                                                    | ✓           |
|                                                                                                    |             |
| Zip Code *                                                                                                    |             |
|                                                                                                    |             |
|                                                                                                    |             |
|                                                                                                    |             |
|                                                                                                    |             |
| New Provider Office Hours                                                                                            |             |
| Cuedeu A                                                                                                    |             |
| Sunday "                                                                                                    |             |
|                                                                                                    |             |
| Monday *                                                                                                    |             |
|                                                                                                    |             |
|                                                                                                    |             |
| Tuesday *                                                                                                    |             |
|                                                                                                    |             |
| Wednesday *                                                                                                    |             |
|                                                                                                    |             |
|                                                                                                    |             |
| Thursdoy \$                                                                                                    |             |
| mursuay "                                                                                                    |             |
| mursuay "                                                                                                    |             |
| munsudy "                                                                                                    |             |
| Friday *                                                                                                    |             |
| Friday *                                                                                                    |             |
| Friday *                                                                                                    |             |
| Friday *                                                                                                    |             |
| Friday *                                                                                                    |             |
| Friday * Saturday * Comments                                                                                         |             |
| Friday * Saturday * Comments                                                                                         |             |
| Friday * Saturday * Comments                                                                                         |             |
| Friday *  Saturday *  Comments                                                                                       |             |
| Friday * Saturday * Comments                                                                                         |             |
| Friday *  Saturday *  Comments                                                                                       |             |
| Friday *  Saturday *  Comments Update Requested By                                                                   |             |
| Friday *  Saturday *  Comments  Update Requested By  First Name *                                                    | Last Name * |
| Friday *  Saturday *  Comments  Update Requested By  First Name *                                                    | Last Name * |
| Friday *  Saturday *  Comments  Update Requested By  First Name *                                                    | Last Name * |
| Friday *   Friday *  Comments  Update Requested By  Frist Name *  Contact Email *                                    | Last Name * |
| Friday *  Friday *  Comments  Update Requested By  First Name *  Contact Email *                                     | Last Name * |
| Friday *                                                                                                    | Last Name * |
| Friday *                                                                                                    | Last Name * |
| Friday *  Comments  Update Requested By  First Name *  Contact Email *  Date Requested                               | Last Name * |
| Friday *  Friday *  Saturday *  Comments  Update Requested By  First Name *  Contact Email *  Date Requested         | Last Name * |
| Friday *  Friday *  Saturday *  Comments  Update Requested By  First Name *  Contact Email *  Date Requested  Submit | Last Name * |

| • | Select Submit when  |  |  |
|---|---------------------|--|--|
|   | everything has been |  |  |
|   | entered correctly   |  |  |
|   | Submit              |  |  |

## Update Service Location Office Hours

Demographic Change

- Enter Group/Facility Name
- Enter Group NPI# (Group/Type 2 NPI)
- Enter service street address
- Enter the service location street address line 2 as applicable (Suite number, Dept name, etc.)
- Enter the service location City, State and Zip
- Enter <u>NEW</u> service location office hours for each day (Sunday – Saturday). If closed provider may enter 'closed' or 'N/A'.
- Provider has the option to enter any comments they wish to help facilitate request
- Enter the First Name, Last Name, Contact Email address and Contact Phone Number of the person submitting the request. This will be the person Meridian will contact for questions or follow ups.
- Enter the date of the request (today's date)
- Select Submit when everything has been entered correctly

| What do you want to do? ^            |                        |  |
|--------------------------------------|------------------------|--|
| O Change Phone Number                |                        |  |
| Change Practitioner Name             |                        |  |
| Add/Remove a Language Spoken         |                        |  |
| Update Service Location Office Hours |                        |  |
|                                      |                        |  |
| Group-acity name -                   | 1                      |  |
|                                      |                        |  |
| Group NPI # *                        |                        |  |
|                                      |                        |  |
|                                      |                        |  |
| Service Location Address             |                        |  |
|                                      |                        |  |
| Street Address *                     |                        |  |
|                                      |                        |  |
| Address Line 2                       |                        |  |
|                                      |                        |  |
| C                                    | Olete A                |  |
| City -                               | attice -               |  |
|                                      | ÷                      |  |
| Zip Code *                           |                        |  |
|                                      |                        |  |
|                                      |                        |  |
| Service Location Office Hours        |                        |  |
|                                      |                        |  |
| Sunday *                             |                        |  |
|                                      |                        |  |
| Alionalay *                          |                        |  |
|                                      |                        |  |
|                                      |                        |  |
| i besaay -                           | 1                      |  |
|                                      |                        |  |
| Wealnesday *                         |                        |  |
|                                      |                        |  |
| Thursday *                           |                        |  |
|                                      | 1                      |  |
|                                      |                        |  |
| Friday *                             |                        |  |
|                                      |                        |  |
| Saturday *                           |                        |  |
| -                                    |                        |  |
|                                      |                        |  |
|                                      |                        |  |
| Comments                             |                        |  |
|                                      |                        |  |
|                                      |                        |  |
|                                      |                        |  |
|                                      |                        |  |
| Update Requested By                  |                        |  |
| First Name *                         | l ast Name *           |  |
|                                      |                        |  |
|                                      |                        |  |
| Contact Email *                      | Contact Phone Number * |  |
|                                      |                        |  |
| Data Research 1                      |                        |  |
| Date rxeqüestea *                    |                        |  |
|                                      |                        |  |
|                                      |                        |  |
| Submit                               |                        |  |
|                                      |                        |  |
|                                      |                        |  |

| Submit                                                                                                    |                                                                                                    |
|----------------------------------------------------------------------------------------------------|----------------------------------------------------------------------------------------------------|
| UPDATE MEMBER<br>ASSIGNMENT<br>LIMITATIONS                                                                                                    | <ul> <li>What would you like to do?</li> <li>Make an Address Change</li> <li>Make a Demographic Change</li> <li>Update Member Assignment Limitations</li> <li>Add a New Provider or Term an Existing Provider</li> <li>Make a Change to an IRS Number or NPI Number</li> <li>Submit Multiple Request Types</li> </ul>                         |
| <ul> <li>Provider indicates next action from three options:</li> <li>Change Accepting New Members Status</li> <li>Change Panel Size (PCP Only)</li> <li>Change Age Restrictions</li> </ul> | Update Member Assignment Limitations         What would you like to do? *         Change Accepting New Members Status         Change Panel Size (PCP Only)         Change Age Restrictions         Choose Networks*         Ambetter         Meridian Medicaid         YouthCare         Meridian Medicare-Medicaid         Wellcare Medicare |

## **Change Accepting New Member Status**

- Choose the Network(s) that apply to your change
- Enter the Practitioner First Name
- Enter the Practitioner Last Name
- Enter the Practitioner NPI #
- Enter the Tax ID#
- Enter the Group/Facility Name
- Enter the Group NPI # (Group/Type 2 NPI)
- Enter service street address
- Enter the service location street address line 2 as applicable (Suite number, Dept name, etc.)
- Enter the service location City, State and Zip
- Select your Practitioner Type indicator
  - <u>Primary Care</u> <u>Provider (PCP)</u>
     Specialist
- Select Is Practitioner Accepting New Members?
  - Select indicator YES
  - Select indicator <u>NO</u>
     Select indicator NO
  - Select indicator <u>NO</u>
- Provider has the option to enter any comments they wish to help facilitate request
- Enter the First Name, Last Name, Contact Email

| Change Panel Size (PCP Only)     Change Age Restrictions                                                                                |             |
|----------------------------------------------------------------------------------------------------|-------------|
| Choose Networks*                                                                                                    |             |
| Ambetter                                                                                                    |             |
| VouthCare                                                                                                    |             |
| Meridian Medicare-Medicaid                                                                                                    |             |
| Wellcare Medicare                                                                                                    |             |
| Practitioner Name                                                                                                    |             |
| First Name *                                                                                                    | Last Name * |
|                                                                                                    |             |
| Practitioner NPI # *                                                                                                    |             |
|                                                                                                    |             |
| Tax ID # *                                                                                                    |             |
|                                                                                                    |             |
| Groun/Eacility Name *                                                                                                    |             |
|                                                                                                    |             |
| Group NPI # *                                                                                                    |             |
| oroup rec'l #                                                                                                    |             |
|                                                                                                    |             |
| Service Location Address                                                                                                    |             |
| Straat Addrase *                                                                                                    |             |
| areer wunitess                                                                                                    |             |
| lations lies 0                                                                                                    |             |
| laaress Line 2                                                                                                    |             |
|                                                                                                    |             |
| ity *                                                                                                    | State *     |
|                                                                                                    | •           |
|                                                                                                    |             |
| ip Code *                                                                                                    |             |
| 7ip Code *                                                                                                    |             |
| Zip Code *                                                                                                    |             |
| Zip Code *                                                                                                    |             |
| Zip Code *                                                                                                    |             |
| Zip Code *                                                                                                    |             |
| ζip Code *                                                                                                    |             |
| Zip Code *                                                                                                    |             |
| Zip Code *                                                                                                    |             |
| Zip Code *<br>Practitioner Type *<br>◯ Primary Care Provider (PCP)                                                                      |             |
| Zip Code *<br>Practitioner Type *<br>Primary Care Provider (PCP)<br>Specialist                                                          |             |
| Zip Code *<br>Practitioner Type *<br>○ Primary Care Provider (PCP)<br>○ Specialist<br>Is Practitioner Accepting New Members? *          |             |
| Zip Code *<br>Practitioner Type *<br>Primary Care Provider (PCP)<br>Specialist<br>Is Practitioner Accepting New Members? *<br>Yes       |             |
| Zip Code *<br>Practitioner Type *<br>Primary Care Provider (PCP)<br>Specialist<br>Is Practitioner Accepting New Members? *<br>Yes<br>No |             |
| Zip Code *<br>Practitioner Type *<br>Primary Care Provider (PCP)<br>Specialist<br>Is Practitioner Accepting New Members? *<br>Yes<br>No |             |
| Practitioner Type * Practitioner Type * Primary Care Provider (PCP) Specialist Is Practitioner Accepting New Members? * Yes No          |             |
| Practitioner Type * Practitioner Type * Primary Care Provider (PCP) Specialist Is Practitioner Accepting New Members? * Yes No          |             |
| Zip Code *<br>Practitioner Type *<br>Primary Care Provider (PCP)<br>Specialist<br>Is Practitioner Accepting New Members? *<br>Yes<br>No |             |
| Zip Code *<br>Practitioner Type *<br>Primary Care Provider (PCP)<br>Specialist<br>Is Practitioner Accepting New Members? *<br>Yes<br>No |             |
| Zip Code *<br>Practitioner Type *<br>Primary Care Provider (PCP)<br>Specialist<br>Is Practitioner Accepting New Members? *<br>Yes<br>No |             |
| Zip Code *  Practitioner Type *  Primary Care Provider (PCP)  Specialist  Is Practitioner Accepting New Members? *  Yes No              |             |
| Zip Code *  Practitioner Type *  Primary Care Provider (PCP)  Specialist  Is Practitioner Accepting New Members? *  Yes No              |             |
| Zip Code *  Practitioner Type *  Primary Care Provider (PCP)  Specialist  Is Practitioner Accepting New Members? *  Yes No              |             |
| Zip Code *  Practitioner Type *  Primary Care Provider (PCP)  Specialist  Is Practitioner Accepting New Members? *  Yes No              |             |
| Zip Code *  Practitioner Type *  Primary Care Provider (PCP)  Specialist  Is Practitioner Accepting New Members? *  Yes No              |             |
| Zip Code *  Practitioner Type *  Primary Care Provider (PCP)  Specialist  Is Practitioner Accepting New Members? *  Yes No              |             |
| Zip Code *                                                                                                    |             |

| <ul> <li>address and Contact Phone<br/>Number of the person<br/>submitting the request. This<br/>will be the person Meridian<br/>will contact for questions or<br/>follow ups.</li> <li>Enter the date of the</li> </ul>                                                                                                    | Comments Update Requested By First Name * Contact Email *                                                                                                    | Last Name *                                                |
|----------------------------------------------------------------------------------------------------|----------------------------------------------------------------------------------------------------|------------------------------------------------------------|
| <ul><li>request (today's date)</li><li>Select Submit when</li></ul>                                                                                                    | Date Requested *                                                                                                    |                                                            |
| everything has been<br>entered correctly                                                                                                    | Submit                                                                                                    |                                                            |
| Change Panel Size (PCP Or                                                                                                    | nly)                                                                                                    |                                                            |
| <ul> <li>Choose the Network(s) that apply to your change</li> <li>Enter Primary Care Provider (PCP) NPI #</li> <li>Enter Primary Care Provider (PCP) First Name</li> <li>Enter Primary Care Provider (PCP) Last Name</li> <li>Enter Tax ID #</li> <li>Enter Group/Facility Name</li> <li>Enter Group NPI # (Group/Type 2 NPI)</li> </ul>                 | Update Member Assignment I         What would you like to do? *         Change Accepting New Members Status         Change Panel Size (PCP Only)         Change Age Restrictions         Choose Networks*         Ambetter         Weridian Medicaid         YouthCare         Meridian Medicare         Primary Care Provider (PCP) NPI # *         Primary Care Provider (PCP) Nan         First Name * | Lest Name *                                                |
| <ul> <li>If <u>Multiple</u> Practitioners         <ul> <li>Provider has option<br/>to select hyperlink<br/><u>'Meridian Roster</u><br/><u>Template (Excel)'</u></li> <li>Provider will need<br/>to '<u>Browse</u>' and<br/>attach the<br/>completed<br/>'Meridian Roster<br/><u>Template (Excel)'</u><br/>from their<br/>computer</li> </ul> </li> </ul> | Tax ID # *         Group/Facility Name *         Group NPI # *         Multiple Practioners         Multiple Practioners         All fields are required.         If multiple practitioners' provider updates are needed, please upload field. All roster fields are required.         Meridian Roster Template (Excel)<br>(Roster template revised 02/04/2022)                                           | download the Meridian Roster Template and attach it in the |
| <ul> <li>Enter service street address</li> </ul>                                                                                                    |                                                                                                    |                                                            |

| • | Enter the service location    | Service Location Address |                        |  |
|---|-------------------------------|--------------------------|------------------------|--|
|   | street address line 2 as      | Street Address *         |                        |  |
|   | dept name, etc.)              | Address Line 2           |                        |  |
|   |                               |                          |                        |  |
| • | Enter the service location    | City *                   | State *                |  |
|   | City, State and Zip           | Zin Code *               | ~                      |  |
| _ | Fater New Denal Circ          |                          |                        |  |
| • | Enter <u>New</u> Panel Size   | New Panel Size *         |                        |  |
|   | Provider has the option to    |                          |                        |  |
|   | enter any comments they       | Comments                 |                        |  |
|   | wish to help facilitate       |                          |                        |  |
|   | change                        |                          |                        |  |
|   | Enter the First Name, Last    | Update Requested By      |                        |  |
|   | Name, Contact Email           | First Name *             | Last Name *            |  |
|   | address and Contact Phone     |                          |                        |  |
|   | Number of the person          | Contact Email *          | Contact Phone Number * |  |
|   | submitting the request. This  | Date Requested *         |                        |  |
|   | will contact for questions or |                          | ]                      |  |
|   | follow ups.                   | Submit                   |                        |  |
|   |                               |                          |                        |  |
| • | Enter the date of the         |                          |                        |  |
|   | request (today's date)        |                          |                        |  |
|   | Select Submit when            |                          |                        |  |
|   | everything has been           |                          |                        |  |
|   | entered correctly             |                          |                        |  |
|   | Submit                        |                          |                        |  |
|   |                               |                          |                        |  |

### Change Age Restricitions

- Choose the Network(s) that apply to your change
- Enter Primary Care Provider (PCP) NPI#
- Enter Primary Care Provider (PCP) First Name
- Enter Primary Care Provider (PCP) Last Name
- Enter Tax ID #
- Enter Group/Facility Name
- Enter Group NPI # (Group/Type 2 NPI)
- If <u>Multiple</u> Practitioners
  - Provider has option to select hyperlink '<u>Meridian Roster</u> <u>Template (Excel)</u>'
  - Provider will need to '<u>Browse</u>' and attach the completed 'Meridian Roster Template (Excel)' from their computer
- Enter service street address
- Enter the service location street address line 2 as applicable (Suite number, Dept name, etc.)
- Enter the service location City, State and Zip
- Select your Practitioner Type indicator
  - <u>Primary Care</u>
     <u>Provider (PCP)</u>
  - o <u>Specialist</u>
- Enter <u>New</u> Age Restrictions
- Provider has the option to enter any comments they wish to help facilitate request
- Enter the First Name, Last Name, Contact Email

| Update Member Assignment Limitations |
|--------------------------------------|
| What would you like to do? *         |
| Change Accepting New Members Status  |
| Change Panel Size (PCP Only)         |
| Change Age Restrictions              |
| Choose Networks*                     |
| Ambetter                             |
| Meridian Medicaid                    |
| VouthCare                            |
| Meridian Medicare-Medicaid           |
| Wellcare Medicare                    |
| Primary Care Provider (PCP) NPI # *  |
|                                      |

#### Primary Care Provider (PCP) Name

| Tax ID # *                                                                                                    |                      |                   |        |  |
|----------------------------------------------------------------------------------------------------|----------------------|-------------------|--------|--|
|                                                                                                    |                      |                   |        |  |
| Group/Facility Name *                                                                                                    |                      |                   |        |  |
|                                                                                                    |                      |                   |        |  |
| Group NPI # *                                                                                                    |                      |                   |        |  |
|                                                                                                    |                      |                   |        |  |
| Multiple Practioners                                                                                                    |                      |                   |        |  |
|                                                                                                    | Browse               |                   |        |  |
| All fields are required.                                                                                                    |                      |                   |        |  |
| Meridian Roster Template (Excel)<br>(Roster template revised 02/04/2021                                                                                                    | D)                   |                   |        |  |
| Street Address *                                                                                                    | _                    |                   |        |  |
|                                                                                                    |                      |                   |        |  |
| Address Line 2                                                                                                    |                      |                   |        |  |
|                                                                                                    |                      |                   |        |  |
| City t                                                                                                    |                      |                   |        |  |
| oity                                                                                                    | State *              |                   |        |  |
| uty                                                                                                    | State *              |                   | ~      |  |
| Zip Code *                                                                                                    | State *              |                   | ~      |  |
| Zip Code *                                                                                                    | State *              |                   | ~      |  |
| Zip Code *<br>Practitioner Type *<br>◯ Primary Care Provider (PCP)                                                                                                    | State *              |                   | ~      |  |
| Zip Code * Practitioner Type * O Primary Care Provider (PCP) O Specialist                                                                                                    | State *              |                   | ~      |  |
| Zip Code *<br>Practitioner Type *<br>) Primary Care Provider (PCP)<br>) Specialist<br>New Age Restrictions *                                                                                                    | State *              |                   | ~      |  |
| Zip Code *<br>Practitioner Type *<br>) Primary Care Provider (PCP)<br>) Specialist<br>New Age Restrictions *                                                                                                    | State *              |                   | ~      |  |
| Zip Code *<br>Practitioner Type *<br>> Primary Care Provider (PCP)<br>> Specialist<br>New Age Restrictions *<br>Comments                                                                                                    |                      |                   | ~      |  |
| Zip Code * Practitioner Type * Practitioner Type * Primary Care Provider (PCP) Specialist New Age Restrictions * Comments                                                                                                    |                      |                   | ~      |  |
| Zip Code *  Practitioner Type *  Practitioner Type *  Primary Care Provider (PCP)  Specialist New Age Restrictions *  Comments                                                                                                    |                      |                   | ×      |  |
| Zip Code *  Practitioner Type *  Practitioner Type *  Primary Care Provider (PCP)  Specialist New Age Restrictions *  Comments  Update Requested By                                                                                                    |                      |                   | ~      |  |
| Zip Code *  Practitioner Type *  Practitioner Type *  Primary Care Provider (PCP)  Specialist New Age Restrictions *  Comments  Update Requested By First Name *                                                                                                    | Last Name            |                   | ~      |  |
| Zip Code *  Practitioner Type *  Practitioner Type *  Primary Care Provider (PCP)  Specialist New Age Restrictions *  Comments  Update Requested By First Name *                                                                                                    | Last Name            |                   | ×      |  |
| Zip Code *  Practitioner Type *  Practitioner Type *  Primary Care Provider (PCP)  Specialist New Age Restrictions *  Comments  Update Requested By First Name *  Contact Email *                                                                                          | Last Name Contact Ph | .ne Number *      | ·      |  |
| Zip Code * Practitioner Type * Practitioner Type * Practitioner Type * Primary Care Provider (PCP) Specialist New Age Restrictions * Comments Comments Comments Contract Email * Contact Email *                                                                           | Last Name            | ne Number *       | •<br>• |  |
| Zip Code *  Practitioner Type *  Practitioner Type *  Practitioner Type *  Practitioner Type *  Practitions /  Secondary Care Provider (PCP)  Specialist  New Age Restrictions *  Comments  Comments  Update Requested By  First Name *  Contact Email *  Date Requested * | Last Name            | *<br>Ine Number * | •<br>• |  |

| <ul> <li>address and Contact Phone<br/>Number of the person<br/>submitting the request. This<br/>will be the person Meridian<br/>will contact for questions or<br/>follow ups.</li> <li>Enter the date of the<br/>request (today's date)</li> <li>Select Submit when<br/>everything has been<br/>entered correctly</li> </ul> |                                                                                                    |
|----------------------------------------------------------------------------------------------------|----------------------------------------------------------------------------------------------------|
| ADD A NEW<br>PROVIDER OR<br>TERMINATE AN<br>EXISTING<br>PROVIDER                                                                                                    | <ul> <li>What would you like to do?</li> <li>Make an Address Change</li> <li>Make a Demographic Change</li> <li>Update Member Assignment Limitations</li> <li>Add a New Provider or Term an Existing Provider</li> <li>Make a Change to an IRS Number or NPI Number</li> <li>Submit Multiple Request Types</li> </ul> |
| <ul> <li>Provider indicates next action from three options:</li> <li>Add a New Provider</li> <li>Term a PCP</li> <li>Term a Specialist</li> </ul>                                                                                                    | Add a New Provider or Term an Existing Provider  Met do you want to do?*  Add a New Provider  Term a PCP  Term a Specialist                                                                                                    |
| <ul> <li>Add a New Provider</li> <li>Choose the Network(s) that apply to your change</li> <li>Provider has option to select hyperlink 'Meridian Roster Template (Excel)'</li> <li>Provider will need to 'Browse' and attach the completed 'Meridian Roster Template (Excel)' from their computer</li> </ul>                   |                                                                                                    |

Providers must be IMPACT approved and Medicaid numbers supplied for Medicaid, YouthCare and/or Duals products.

- Ambetter and Medicare submissions
  - <u>CAQH</u> must be current and accessible, if not enrollment will **not** be processed
  - No more than <u>20</u> locations per practitioner will be loaded into Meridian systems
- Facility or Clinic
  - A credentialing
     <u>'application (PDF)'</u>
     will be required
  - Provider will need to select hyperlink 'application (PDF)'
  - Provider will need to '<u>Choose File</u>' and attach the completed '<u>application (PDF)</u>' from their computer
- Enter the First Name, Last Name, Contact Email address and Contact Phone Number of the person submitting the request. This will be the person Meridian will contact for questions or follow ups.
- Enter the date of the request (today's date)
- Select Submit when everything has been entered correctly

Submit

#### Add a New Provider or Term an Existing Provider

What do you want to do? \*

- Add a New Provider
   Term a PCP
- Term a Specialist
- Choose All Applicable Networks\*
- Meridian Medicaid
- YouthCare
   Meridian Medicare-Medicaid
- Wellcare

If submitting for specific WellCare product(s), indicate applicable products in Comments section

If multiple practitioners' provider updates are needed, please download the Meridian Roster Template and attach it in the upload field. All roster fields are required.

#### Meridian Roster Template (Excel)

(Roster template revised 02/04/2022)

New Provider Roster Upload \*
Choose File No file chosen

Additional File Upload

Choose File No file chosen

1. Providers must be IMPACT approved for any Medicaid, YouthCare, or Dual product, and Medicaid numbers must be supplied

2. Prior to Ambetter and Medicare submissions

- Validate CAQH is current and accessible to the health plan for all practitioners
- NOTE: CMS does not allow more than 20 locations per practitioner
- If submitting a new facility or clinic, a credentialing <u>application (PDF</u>) will be required, along with the documents referenced on the last page of the application.

#### Update Requested By

| Contact Email *  | Contact Phone Number * |
|------------------|------------------------|
| Date Requested * |                        |
| Submit           |                        |
|                  |                        |
|                  |                        |
|                  |                        |
|                  |                        |

## Terminate a Primary Care Provider (PCP)

- Choose the Network(s) that apply to your change
- Select if you are terming a single or multiple providers.
- If you select '<u>single'</u> you will be prompted to enter additional information.
- Enter Primary Care Provider (PCP) NPI #
- Enter Primary Care Provider (PCP) First Name
- Enter Primary Care Provider (PCP) Last Name
- Enter Tax ID # Practitioner will be termed from all locations associated with TIN regardless of GNPI
- Enter Group/Facility Name
- Enter Date Term Effective
- Select Term Reason from drop down
  - o Left Group
  - o Retired
  - Deceased
  - Relocated out of State
  - Closed Practice
  - o Other

| Add a New Provider  Term a PCP  Term a PCP  Choose All Applicable Networks* Choose All Applicable Networks* Choose All Applic  | What do you want to do? *                                 |                                               |
|----------------------------------------------------------------------------------------------------|-----------------------------------------------------------|-----------------------------------------------|
| • Term # Specialist Choose All Applicable Networks* I ambeller I middian Medicaid I workshow Medicaid I workshow Medi                                                                                                    | Add a New Provider                                        |                                               |
| Left Group<br>Reficed Out of State                                                                                                    | Term a PCP                                                |                                               |
| Choce AI Applicable Networks*  Ambetiar  Meridian Medicaid  Subtrictions  Subtrictions | <ul> <li>Ierm a Specialist</li> </ul>                     |                                               |
| Left Group<br>Retired<br>Burger         Left Group<br>Retired<br>Burger                                                                                                    | Choose All Applicable Networks*                           |                                               |
| <pre></pre>                                                                                                    | Ambetter     Meridian Medicaid                            |                                               |
| Image: Instant in the instant instant insta            | VouthCare                                                 |                                               |
| Wellcare   If submitting for specific WellCare product(s), indicate applicable products in Comments section   to you need to term a single PCP or multiple?*   Imary Care Provider (PCP) NPI #*                                                                                                    | Meridian Medicare-Medicaid                                |                                               |
| If submitting for specific WellCare product(s), indicate applicable products in Comments section   to you need to term a single PCP or multiple?* Single Multiple timery Care Provider (PCP) NPI #* Chinacy Care Provider (PCP) Name tist Name *                                                                                                    | Wellcare                                                  |                                               |
| lo you need to term a single PCP or multiple? *  Single  Multiple  Transer Care Provider (PCP) NPI # *  Primary Care Provider (PCP) Name  irst Name *  Last Name *  ax ID # *  ax ID # *  aractitioner will be termed from all locations associated the init TIN.  iroup/Facility Name *  late Term Effective *  Left Group Retired Deceased Retocated out of State                                                                                                    | If submitting for specific WellCare product(s), indi      | icate applicable products in Comments section |
| Single Shuttple Primary Care Provider (PCP) NPI # *  Primary Care Provider (PCP) Name  irst Name *  irst Name *  irst Nam  | o you need to term a single PCP or multiple? *            |                                               |
| Image           trimary Care Provider (PCP) NPI # *                                                                                                    | Single                                                    |                                               |
| Inimary Care Provider (PCP) NPI # *                                                                                                    | ) Multiple                                                |                                               |
| Primary Care Provider (PCP) Name                                                                                                    | erimary Care Provider (PCP) NPI # *                       |                                               |
| Primary Care Provider (PCP) Name     irst Name *     ax ID # *     ax ID # *   Tractitioner will be termed from all locations associated atthits TIN.    Scoup/Facility Name *   abate Term Effective *     bate Term Effective attrice                                                                                                    |                                                           |                                               |
| Initiality Carle Provider (PCP) Name         irst Name *       Last Name *         iax ID # *                                                                                                    |                                                           | lama                                          |
| irst Name *       Last Name *         ax ID # *                                                                                                    | Primary Care Provider (PCP) N                             | lame                                          |
| Left Group<br>Retired<br>Deceased<br>Redocated Out of State<br>Provention                                                                                                    | irst Name *                                               | Last Name *                                   |
| Left Group         Refired         Deceased         Refired         Deceased         Refired         Deceased         Refired         Deceased         Refired         Deceased         Refired         Deceased         Refired                                                                                                    |                                                           |                                               |
| ractitioner will be termed from all locations associated<br>ith this TIN.<br><i>isroup/Facility Name</i> *<br>late Term Effective *                                                                                                    | ax ID # *                                                 |                                               |
| In this TIN.  Scoup/Facility Name *  Date Term Effective *  Left Group Retired Deceased Relocated Out of State Relocated Out of State Rel |                                                           |                                               |
| Ith this TIN.  Sroup/Facility Name *  Date Term Effective *  Left Group Retired Deceased Relocated Out of State Relocated Out of State Re | Practitioner will be termed from all locations associated |                                               |
| Incup/Facility Name *                                                                                                    | vith this TIN.                                            |                                               |
| Left Group<br>Retired<br>Deceased<br>Relocated Out of State<br>Polocated Out of State                                                                                                    | Group/Facility Name *                                     |                                               |
| Left Group<br>Retired<br>Deceased<br>Relocated Out of State<br>Polocated Out of State                                                                                                    |                                                           |                                               |
| Left Group<br>Retired<br>Deceased<br>Relocated Out of State                                                                                                    | Date Term Effective *                                     |                                               |
| Left Group<br>Retired<br>Deceased<br>Relocated Out of State                                                                                                    |                                                           |                                               |
| Left Group<br>Retired<br>Deceased<br>Relocated Out of State<br>Relocated Out of State                                                                                                    |                                                           |                                               |
| Left Group<br>Retired<br>Deceased<br>Relocated Out of State                                                                                                    |                                                           |                                               |
| Left Group<br>Retired<br>Deceased<br>Relocated Out of State                                                                                                    |                                                           |                                               |
| Left Group<br>Retired<br>Deceased<br>Relocated Out of State                                                                                                    |                                                           |                                               |
| Left Group<br>Retired<br>Deceased<br>Relocated Out of State                                                                                                    |                                                           |                                               |
| Left Group<br>Retired<br>Deceased<br>Relocated Out of State                                                                                                    |                                                           |                                               |
| Left Group<br>Retired<br>Deceased<br>Relocated Out of State                                                                                                    |                                                           |                                               |
| Left Group<br>Retired<br>Deceased<br>Relocated Out of State                                                                                                    |                                                           |                                               |
| Left Group<br>Retired<br>Deceased<br>Relocated Out of State                                                                                                    |                                                           |                                               |
| Left Group<br>Retired<br>Deceased<br>Relocated Out of State                                                                                                    |                                                           |                                               |
| Left Group<br>Retired<br>Deceased<br>Relocated Out of State                                                                                                    |                                                           |                                               |
| Left Group<br>Retired<br>Deceased<br>Relocated Out of State                                                                                                    |                                                           |                                               |
| Left Group<br>Retired<br>Deceased<br>Relocated Out of State                                                                                                    |                                                           |                                               |
| Retired<br>Deceased<br>Relocated Out of State                                                                                                    |                                                           |                                               |
| Relocated Out of State                                                                                                    | Left Group                                                |                                               |
| Cleand Drasting                                                                                                    | Left Group<br>Retired<br>Deceased                         |                                               |

| <ul> <li>If selected</li> </ul>                        | Term Reason *                                    |
|--------------------------------------------------------|--------------------------------------------------|
| Provider                                               | Other 🗸                                          |
| will need to                                           | If other reason please state why *               |
| type in                                                | · · ··································           |
| reason                                                 |                                                  |
|                                                        |                                                  |
| <ul> <li>Select Move Members to</li> </ul>             | Move Members To: *                               |
| indicator                                              | Auto-Assignment                                  |
| <ul> <li>Auto-Assignment</li> </ul>                    |                                                  |
| o Provider                                             | 0 Honda                                          |
|                                                        |                                                  |
| Auto-Assignment will assign the                        |                                                  |
| member(s) to another PCP that is in                    |                                                  |
| proximity to their address.                            |                                                  |
|                                                        |                                                  |
| <ul> <li>If <u>PROVIDER</u> is selected new</li> </ul> |                                                  |
| data fields will need to be                            |                                                  |
| populated by provider (1 <sup>st</sup> ,               | Move Members To: *  Auto-Assignment              |
| 2 <sup>nd</sup> , 3 <sup>rd</sup> choice of where      | Provider                                         |
| members should be moved                                | Provider #1 NPI # *                              |
| to) as applicable                                      |                                                  |
| • Enter Provider #1                                    | Provider #1 First Name * Provider #1 Last Name * |
| NPI #                                                  | Provider #2 NPI #                                |
| <ul> <li>Enter Provider #1</li> </ul>                  |                                                  |
| First Name                                             | Provider #2 First Name Provider #2 Last Name     |
| <ul> <li>Enter Provider#1</li> </ul>                   |                                                  |
| Last Name                                              | Provider #3 NPI #                                |
| <ul> <li>Enter Provider #2</li> </ul>                  |                                                  |
| NPI #                                                  | Provider #3 First Name Provider #3 Last Name     |
| <ul> <li>Enter Provider #2</li> </ul>                  |                                                  |
| First Name                                             |                                                  |
| <ul> <li>Enter Provider#2</li> </ul>                   |                                                  |
| Last Name                                              |                                                  |
| <ul> <li>Enter Provider #3</li> </ul>                  | Comments                                         |
| NPI #                                                  |                                                  |
| <ul> <li>Enter Provider #3</li> </ul>                  |                                                  |
| First Name                                             |                                                  |
| <ul> <li>Enter Provider#3</li> </ul>                   | Undete Deguasted Du                              |
| Last Name                                              | Update Requested By                              |
|                                                        | First Name * Last Name *                         |
| Provider has the option to                             |                                                  |
| enter any comments they                                | Contact Email * Contact Phone Number *           |
| wish to help facilitate                                |                                                  |
| request                                                | Date Requested *                                 |
|                                                        |                                                  |
| Enter the First Name, Last                             | New Provider Roster Upload *                     |
| Name, Contact Email                                    | Choose File No file chosen                       |
| address and Contact Phone                              |                                                  |
| Number of the person                                   |                                                  |
| submitting the request. This                           |                                                  |
| will be the person Meridian                            |                                                  |

| will contact for questions or follow ups.                                                                                                    | Is this request a PHO affiliation?  Yes No                                 |
|----------------------------------------------------------------------------------------------------|----------------------------------------------------------------------------|
| <ul> <li>Enter the date of the request (today's date)</li> </ul>                                                                                                    | PHO Name                                                                   |
| <ul> <li>Answer prompt if this<br/>request is a PHO affiliation         <ul> <li>Yes – please enter<br/>PHO Name</li> <li>No – no further<br/>action necessary</li> </ul> </li> </ul> | Submit                                                                     |
| <ul> <li>Select Submit when<br/>everything has been<br/>entered correctly</li> </ul>                                                                                                  |                                                                            |
| Submit                                                                                                    |                                                                            |
| Terminate a Specialist                                                                                                    |                                                                            |
| reminate a specialist                                                                                                    | Add a New Provider or Term an Existing Provider                            |
| <ul> <li>Choose the Network(s) that</li> </ul>                                                                                                    | What do you want to do? *                                                  |
| apply to your change                                                                                                    | ○ Add a New Provider                                                       |
| <ul> <li>Select indicator - Do you</li> </ul>                                                                                                    | Term a PCP                                                                 |
| need to term a single                                                                                                    | Choose Networks*                                                           |
| Specialist or multiple?                                                                                                    | Ambetter  Meridian Medicaid                                                |
| <ul> <li>Single</li> </ul>                                                                                                    | VouthCare                                                                  |
|                                                                                                    | Meridian Medicare-Medicaid  Wellcare                                       |
|                                                                                                    | Do you need to term a single Specialist or multiple? *                     |
| <b>Single</b> is selected new data fields                                                                                                    | ○ Single                                                                   |
| <u>Single</u> is selected new data news                                                                                                    |                                                                            |
| will need to be populated by the                                                                                                    | Specialist NPI # *                                                         |
| provider                                                                                                    |                                                                            |
| Enter Specialist NPI #                                                                                                    |                                                                            |
| <ul> <li>Enter Specialist First Name</li> </ul>                                                                                                    | Specialist Name                                                            |
| <ul> <li>Enter Specialist Last Name</li> </ul>                                                                                                    | First Name * Last Name *                                                   |
| <ul> <li>Enter Tax ID #</li> </ul>                                                                                                    |                                                                            |
| Barristina and the second former th                                                                                                    | Tax ID # *                                                                 |
| Practitioner will be termed from all                                                                                                    |                                                                            |
| locations associated with TIN                                                                                                    | Practitioner will be termed from all locations associated<br>with this TIN |
| regardless of GNPI                                                                                                    | Groun/Facility Name *                                                      |
| Entor Group/Eacility Name                                                                                                    |                                                                            |
| <ul> <li>Enter Oroup/Facility Name</li> <li>Enter Date Term Effective</li> </ul>                                                                                                    |                                                                            |
| <ul> <li>Enter Date renn Enective</li> <li>Salact Tarm Passon from</li> </ul>                                                                                                    | Date term Effective                                                        |
| - Select Territ Nedson Hom                                                                                                    |                                                                            |
|                                                                                                    | Specialist Term Reason *                                                   |
| <ul> <li>Detirod</li> </ul>                                                                                                    | ×                                                                          |
|                                                                                                    | Left Group<br>Retired                                                      |
| O Decedseu                                                                                                    | Deceased<br>Relocated Out of State                                         |
| State                                                                                                    | No Longer Accepting Medicaid<br>Other                                      |
| JIAIC                                                                                                    |                                                                            |

o Closed Practice

0

- Other If selected Provider will need to type in reason
- Provider has the option to enter any comments they wish to help facilitate request
- Enter the First Name, Last Name, Contact Email address and Contact Phone Number of the person submitting the request. This will be the person Meridian will contact for questions or follow ups.
- Enter the date of the request (today's date)
- Provider has the option to upload a roster (not required)
- Answer prompt if this request is a PHO affiliation
  - Yes please enter
     PHO Name
  - No no further action necessary
- Select Submit when everything has been entered correctly

Submit

<u>Multiple</u> is selected new data fields will need to be populated by the provider

- Provider has option to select hyperlink <u>'Meridian Roster</u> Template (Excel)'
- Provider will need to <u>'Browse</u>' and attach the completed <u>'Meridian</u> <u>Roster Template (Excel)</u>' from their computer

| Other   r die rreason, piesse state wity.*   pade Requested By pade Requested By pade Requested By pade Requested By pade result pade result pade result pade result r mem * r mem * <pre></pre>                                                                                                    |                                                                                                    | $\checkmark$                                                                                                    |
|----------------------------------------------------------------------------------------------------|----------------------------------------------------------------------------------------------------|----------------------------------------------------------------------------------------------------|
| taher reason, please stale why *                                                                                                    | Other                                                                                                    |                                                                                                    |
| <pre>wmmt  pdate Requested By  freme *  freme *</pre>  | other reason, please state why. *                                                                                                    |                                                                                                    |
| pdate Requested By   nivere   iter request a reproduction of the request of the request of the required of the required of                                                      |                                                                                                    |                                                                                                    |
| pdate Requested By  titure *  titure *  titure       | mments                                                                                                    |                                                                                                    |
| <pre>pdate Requested By  trum* trum*</pre> |                                                                                                    |                                                                                                    |
| pdata Requested By                                                                                                    |                                                                                                    |                                                                                                    |
| <pre>inter evented inter update field are updates are needed, please download the Meridian Roster Template and attach it in the update field. All roster Update is inter inter field are updates inter updates are needed, please download the Meridian Roster Template and attach it in the update field. All roster fields are updates inter updates are needed, please download the Meridian Roster Template and attach it in the update field. All roster fields are updates inter updates are needed, please download the Meridian Roster Template and attach it in the update field. All roster fields are updates inter updates are needed, please download the Meridian Roster Template and attach it in the update field. All roster fields are updates inter updates are needed, please download the Meridian Roster Template and attach it in the update field. All roster fields are updates inter updates are needed, please download the Meridian Roster Template and attach it in the update field. All roster fields are updated. Morigin Roster Implate (Excel) (Roster Implate revised 02/04/202) New Provider Roster Upload * Choose Fiel No file chosen First Name * Contact Email * Contact Email * Contact Email * Contact Email * Contact Email * Contact Email * Contact Phone Number * Contact Phone Number *</pre>  | pdate Requested By                                                                                                    |                                                                                                    |
| <pre>characterials is in the second is a single Specialitat or multiple? *     Submet     Submet     Submet     Do you need to term a single Specialitat or multiple? *     Submet     Submet     Do you need to term a single Specialitat or multiple? *     Submet     Submet     Do you need to term a single Specialitat or multiple? *     Submet     Submet     Submet     Do you need to term a single Specialitat or multiple? *     Submet     Submet     Submet     Do you need to term a single Specialitat or multiple? *     Submet     Submet     Do you need to term a single Specialitat or multiple? *     Submet     Submet     Do you need to term a single Specialitat or multiple? *     Submet     Submet</pre>  | st Name *                                                                                                    |                                                                                                    |
| <pre>if there * inter there * inter there * inter there * inter there * inter there * inter there * inter there * inter there * inter there * inter there * inter there * inter * inter * inte</pre> |                                                                                                    |                                                                                                    |
| <pre>med_Preve Number * inter Preve Number * inter Preve Number * inter Preve Number * inter Preve Number * inter Preve Number * inter Preve Number * inter Preve Number * inter Preve Number * inter Preve Number * inter Preve Number * inter Preve Number * inter Preve Number * inter Number * inter Preve Number * inter Number * inter Num</pre> | st Name *                                                                                                    |                                                                                                    |
| ender Prove Number *                                                                                                    | intact Email *                                                                                                    |                                                                                                    |
| In the second of the second of       | antarf Dhona Numhar 1                                                                                                    |                                                                                                    |
| <pre>w Heynarded w Havarde Nature Volued Weeker Piel Inster volued Weeker Piel Inster volued Weeker Piel Inster volued Weeker Piel Inster volued Weeker Piel Inster volued Weeker Piel Inster volued Weeker Piel Inster Volued Weeker Piel Inster Volued Weeker Piel Inster Piel Inster Piel</pre> |                                                                                                    |                                                                                                    |
| Workder Rober (Upland  Weeker Tite) To the chosen  Is this request a PHO affiliation?  Ye's  No  No  Subtract  Subtract  Provider ADHO affiliation?  No  No  Subtract  Subtract        | te Requested                                                                                                    |                                                                                                    |
|                                                                                                    | w Provider Roster Upload                                                                                                    |                                                                                                    |
| Is mis request a PHO attiliation?  No No Submit Submit Do you need to term a single Specialist or multiple?* Single Multiple If multiple practitioners' provider updates are needed, please download the Meridian Roster Template and attach it in the updad field. All roster fields are required.  Meridian Roster Template (Excel) (Roster template revised 02/04/2022) New Provider Roster Upload * Choose File No file chosen First Name *  Contact Email * Contact Email * Contact Phone Number *                                                                                                    | hoose File No file chosen                                                                                                    |                                                                                                    |
| <pre>iss iss iss iss iss iss iss iss iss iss</pre>                                                                                                    | is this request a PHO affiliation?                                                                                                    |                                                                                                    |
| st is request a PHO affiliation?  Vess No  HO Name  Do you need to term a single Specialist or multiple? *  Simult  Do you need to term a single Specialist or multiple? *  Single  Multiple If multiple practitioners' provider updates are needed, please download the Meridian Roster Template and attach it in the upload field. All roster fields are required.  Meridian Roster Template (Excel) (Roster template revised 02/04/2022) New Provider Roster Upload *  Choose File No file chosen First Name *  Contact Email *  Contact Email *  Contact Phone Number *  Contact Phone Number *  Meridian Roster Contact Phone Number *  Meridian Roster Phone Number *  Substitution                                                                                                    | 0 No                                                                                                    |                                                                                                    |
| Ves No Ves No Ves Ves Ves Ves Ves Ves Ves Ves Ves Ves                                                                                                    | is this request a PHO affiliation?                                                                                                    |                                                                                                    |
| PHO         PHO Name         Submit         Submit         Do you need to term a single Specialist or multiple? *         Single         Multiple         If multiple practitioners' provider updates are needed, please download the Meridian Roster Template and attach it in the upload field. All roster fields are required.         Meridian Roster Template (Excel)         (Roster template revised 02/04/2022)         New Provider Roster Upload *         Choose File         No file chosen         First Name *                                                                                                    | Yes                                                                                                    |                                                                                                    |
| Submit         Do you need to term a single Specialist or multiple? *         Single         Multiple         If multiple practitioners' provider updates are needed, please download the Meridian Roster Template and attach it in the upload field. All roster fields are required.         Meridian Roster Template (Excel)         (Roster template revised 02/04/2022)         New Provider Roster Upload *         Choose File         No file chosen         First Name *                                                                                                    | ) NO                                                                                                    |                                                                                                    |
| Submit         Do you need to term a single Specialist or multiple? *         Single         Multiple         If multiple practitioners' provider updates are needed, please download the Meridian Roster Template and attach it in the upload field. All roster fields are required.         Meridian Roster Template (Excel)         (Roster template revised 02/04/2022)         New Provider Roster Upload *         Choose File         No file chosen         First Name *                                                                                                    | i i e i i ellite                                                                                                    |                                                                                                    |
| Studit         Do you need to term a single Specialist or multiple? *         Single         If multiple practitioners' provider updates are needed, please download the Meridian Roster Template and attach it in the upload field. All roster fields are required.         Meridian Roster Template (Excel)<br>(Roster template revised 02/04/2022)         New Provider Roster Upload *         Choose File         No file chosen         First Name *                                                                                                    |                                                                                                    |                                                                                                    |
| Last Name * Contact Email * Contact Phone Number *                                                                                                    | Single     Multiple     If multiple practitioners' provider updates are need                                                                                                    | ied, please download the Meridian Roster Template and attach it in the                                                                                                    |
| Contact Email * Contact Phone Number *                                                                                                    | Single Multiple If multiple practitioners' provider updates are need upload field. All roster fields are required. Meridian Roster Template (Excel) (Roster template revised 02/04/2022) New Provider Roster Upload * Choose File No file chosen First Name *                                                                                                    | led, please download the Meridian Roster Template and attach it in the                                                                                                    |
| Contact Email * Contact Phone Number *                                                                                                    | Single Multiple Multiple If multiple practitioners' provider updates are need upload field. All roster fields are required. Meridian Roster Template (Excel) (Roster template revised 02/04/2022) New Provider Roster Upload * Choose File No file chosen First Name * Last Name *                                                                                                    | led, please download the Meridian Roster Template and attach it in the                                                                                                    |
| Contact Phone Number *                                                                                                    | Single Multiple If multiple practitioners' provider updates are need upload field. All roster fields are required. Meridian Roster Template (Excel) (Roster template revised 02/04/2022) New Provider Roster Upload * Choose File No file chosen First Name * Last Name *                                                                                                    | led, please download the Meridian Roster Template and attach it in the                                                                                                    |
| Contact Phone Number *                                                                                                    | Single Multiple Multiple Multiple Multiple Meridian Roster Template (Excel) (Roster template revised 02/04/2022) New Provider Roster Upload * Choose File No file chosen First Name * Last Name * Contact Email *                                                                                                    | led, please download the Meridian Roster Template and attach it in the                                                                                                    |
|                                                                                                    | Single Multiple If multiple practitioners' provider updates are need upload field. All roster fields are required. Meridian Roster Template (Excel) (Roster template revised 02/04/2022) New Provider Roster Upload * Choose File No file chosen First Name * Last Name * Contact Email *                                                                                                    | led, please download the Meridian Roster Template and attach it in the                                                                                                    |
|                                                                                                    | Single Multiple Multiple Multiple Multiple Multiple Meridian Roster Template (Excel) (Roster template revised 02/04/2022) New Provider Roster Upload * Choose File No file chosen First Name * Last Name * Contact Email * Contact Email * Contact Bhane Number *                                                                                                    | led, please download the Meridian Roster Template and attach it in the                                                                                                    |
|                                                                                                    | Single Multiple If multiple practitioners' provider updates are need upload field. All roster fields are required. Meridian Roster Template (Excel) (Roster template revised 02/04/2022) New Provider Roster Upload * Choose File No file chosen First Name * Last Name * Contact Email * Contact Email * Contact Phone Number *                                                                                                    | led, please download the Meridian Roster Template and attach it in the                                                                                                    |
|                                                                                                    | Single Multiple If multiple practitioners' provider updates are need upload field. All roster fields are required. Meridian Roster Template (Excel) (Roster template revised 02/04/2022) New Provider Roster Upload * Choose File No file chosen First Name * Last Name * Contact Email * Contact Phone Number *                                                                                                    | led, please download the Meridian Roster Template and attach it in the                                                                                                    |
| Is this request a PHO affiliation?                                                                                                    | Single Multiple Multiple Multiple Multiple Minimize States and States and St | led, please download the Meridian Roster Template and attach it in the                                                                                                    |
| Is this request a PHO affiliation?                                                                                                    | Single Multiple Multiple Multiple Multiple Multiple Meridian Roster Template (Excel) (Roster template revised 02/04/2022) New Provider Roster Upload * Choose File No file chosen First Name * Contact Email * Contact Phone Number * Contact Phone Number * Contact Phone Phone Ph | led, please download the Meridian Roster Template and attach it in the                                                                                                    |
| Is this request a PHO affiliation?                                                                                                    | Single Multiple Multiple Multiple Multiple Multiple Multiple Maridian Roster Template (Excel) (Roster template revised 02/04/2022) New Provider Roster Upload * Choose File No file chosen First Name * Contact Email * Contact Email * Contact Phone Number * Sis this request a PHO affile Yes                                                                                                    | led, please download the Meridian Roster Template and attach it in the                                                                                                    |
| Is this request a PHO affiliation?<br>O Yes<br>O No                                                                                                    | Single Multiple Multiple Multiple Multiple Multiple Meridian Roster Template (Excel) (Roster template revised 02/04/2022) New Provider Roster Upload * Choose File No file chosen First Name * Contact Email * Contact Email * Contact Phone Number * Contact Phone Number * Contact Phone Phone P | ted, please download the Meridian Roster Template and attach it in the                                                                                                    |
| Is this request a PHO affiliation? <ul> <li>Yes</li> <li>No</li> </ul> Is this request a PHO affiliation?                                                                                                    | Single Multiple Multiple Multiple Multiple Multiple Minimia Roster Template (Excel) (Roster template revised 02/04/2022) New Provider Roster Upload * Choose File No file chosen First Name * Contact Email * Contact Phone Number * Sis this request a PHO affiliation?                                                                                                    | led, please download the Meridian Roster Template and attach it in the                                                                                                    |
| Is this request a PHO affiliation?  Ves No Is this request a PHO affiliation?  Yes                                                                                                    | Single Multiple Multiple Multiple Multiple Multiple Multiple Minimize fields are required. Meridian Roster Template (Excel) (Roster template revised 02/04/2022) New Provider Roster Upload * Choose File No file chosen First Name * Contact Email * Contact Email * Contact Phone Number * No Is this request a PHO affiliation? Yes Yes                                                                                                    | led, please download the Meridian Roster Template and attach it in the                                                                                                    |
| Is this request a PHO affiliation?  Ves Is this request a PHO affiliation?  Yes No                                                                                                    | <ul> <li>Single</li> <li>Multiple</li> <li>If multiple practitioners' provider updates are need upload field. All roster fields are required.</li> <li>Meridian Roster Template (Excel)<br/>(Roster template revised 02/04/2022)</li> <li>New Provider Roster Upload *</li> <li>Choose File No file chosen</li> <li>First Name *</li> <li>Contact Phone Number *</li> <li>Contact Phone Number *</li> <li>Yes</li> <li>No</li> <li>Is this request a PHO affiliation?</li> <li>Yes</li> <li>No</li> </ul>                                                                                                    | led, please download the Meridian Roster Template and attach it in the                                                                                                    |
| Is this request a PHO affiliation?  Yes No Is this request a PHO affiliation? Yes No PHO Name                                                                                                    | <ul> <li>Single</li> <li>Multiple</li> <li>If multiple practitioners' provider updates are need upload field. All roster fields are required.</li> <li>Meridian Roster Template (Excel)<br/>(Roster template revised 02/04/2022)</li> <li>New Provider Roster Upload *</li> <li>Choose File No file chosen</li> <li>First Name *</li> <li>Contact Email *</li> <li>Contact Phone Number *</li> <li>Sthis request a PHO affiliation?</li> <li>Yes</li> <li>No</li> <li>PHO Name</li> </ul>                                                                                                    | <pre>led, please download the Meridian Roster Template and attach it in the limit attach it in the limit attach it</pre> |
| Is this request a PHO affiliation?  Yes No Is this request a PHO affiliation? Yes No PHO Name                                                                                                    | <ul> <li>Single</li> <li>Multiple</li> <li>If multiple practitioners' provider updates are need upload field. All roster fields are required.</li> <li>Meridian Roster Template (Excel)<br/>(Roster template revised 02/04/2022)</li> <li>New Provider Roster Upload *</li> <li>Choose File No file chosen</li> <li>First Name *</li> <li>Contact Email *</li> <li>Contact Email *</li> <li>Contact Phone Number *</li> <li>Is this request a PHO affiliation?</li> <li>Yes</li> <li>No</li> <li>PHO Name</li> </ul>                                                                                                    | ted, please download the Meridian Roster Template and attach it in the                                                                                                    |
| Is this request a PHO affiliation?  Yes No Is this request a PHO affiliation? Yes No PHO Name                                                                                                    | Single Multiple Multiple Multiple Multiple Multiple Meridian Roster Template (Excel) (Roster template revised 02/04/2022) New Provider Roster Upload * Choose File No file chosen First Name * Last Name * Last N | ted, please download the Meridian Roster Template and attach it in the                                                                                                    |
| Is this request a PHO affiliation?  Yes No PHO Name Submit                                                                                                    | Single Multiple Multiple Multiple Multiple Multiple Multiple Meridian Roster Template (Excel) (Roster template revised 02/04/2022) New Provider Roster Upload * Choose File No file chosen First Name * Contact Email * Contact Email * Contact Phone Number * No Is this request a PHO affiliation? Yes No PHO Name Submit                                                                                                    | led, please download the Meridian Roster Template and attach it in the                                                                                                    |

|   | <ul> <li>Enter the First Name,<br/>Last Name, Contact Email<br/>address and Contact</li> <li>Phone Number of the<br/>person submitting the<br/>request. This will be the<br/>person Meridian will<br/>contact for questions or<br/>follow ups.</li> </ul> |
|---|----------------------------------------------------------------------------------------------------|
| • | Answer prompt if this<br>request is a PHO affiliation<br>• Yes – please enter                                                                                                    |
|   | <ul> <li>No – no further<br/>action necessary</li> </ul>                                                                                                    |
| • | Select Submit when<br>everything has been<br>entered correctly                                                                                                    |

| What would you like to do?                                                                                                    |                                                                                                    |
|----------------------------------------------------------------------------------------------------|----------------------------------------------------------------------------------------------------|
| Make an Address Change     Make a Demographic Change                                                                                                    |                                                                                                    |
| Update Member Assignment Limitations                                                                                                    |                                                                                                    |
| <ul> <li>Add a New Provider or Term an Existing Provider</li> <li>Make a Change to an IRS Number or NPI Number</li> <li>Submit Multiple Request Types</li> </ul> |                                                                                                    |
|                                                                                                    |                                                                                                    |
| Make a Change to an IRS Number or NPI Number                                                                                                    |                                                                                                    |
| Change an IRS Number (TIN) Change an NPI Number                                                                                                    |                                                                                                    |
|                                                                                                    |                                                                                                    |
|                                                                                                    |                                                                                                    |
|                                                                                                    |                                                                                                    |
|                                                                                                    | <ul> <li>What would you like to do?</li> <li>Make an Address Change</li> <li>Make a Demographic Change</li> <li>Update Member Assignment Limitations</li> <li>Add a New Provider or Term an Existing Provider</li> <li>Make a Change to an IRS Number or NPI Number</li> <li>Submit Multiple Request Types</li> </ul> |

| r    |                                           |                                                               |
|------|-------------------------------------------|---------------------------------------------------------------|
| •    | Enter <u>NEW</u> Tax Identification       | What would you like to do? *                                  |
|      | Number (TIN)                              | Change an IRS Number (TIN) C Change an NPI Number             |
| -    | Enter NEW Group NPI #                     |                                                               |
|      | (Group/Type 2 NPI)                        | Group/racinty Name -                                          |
| - I  | Enter offective date of change            |                                                               |
| -    | Enter enective date of change             | Old Tax Identification Number (TIN) * Old Group NPI # *       |
| •    | Provider will need to attach a            |                                                               |
|      | copy of their W9 reflecting the           | New Tax Identification Number (TIN) * New Group NPI # *       |
|      | new IRS number from their                 |                                                               |
|      | computer                                  |                                                               |
|      |                                           | Effective Date *                                              |
| _    | Drovidor has the option to                |                                                               |
| -    |                                           | Please attach a completed IRS W-9 Form *                      |
|      | enter any comments they wish              | Browse                                                        |
|      | to help facilitate request                | Comments                                                      |
|      |                                           |                                                               |
| -    | Enter the First Name, Last                |                                                               |
|      | Name. Contact Email address               |                                                               |
|      | and Contact Phone Number of               | Update Requested By                                           |
|      | the person submitting the                 | Fired Manua *                                                 |
|      |                                           |                                                               |
|      | request. This will be the                 |                                                               |
|      | person Meridian will contact              | Contact Email * Contact Phone Number *                        |
|      | for questions or follow ups.              |                                                               |
|      |                                           | Date Requested *                                              |
| -    | Enter the date of the request             |                                                               |
|      | (todav's date)                            |                                                               |
|      | (toddy 5 date)                            | Submit                                                        |
| - I  | Soloct Submit when even thing             |                                                               |
| -    | Select Submit when everything             |                                                               |
|      | has been entered correctly                |                                                               |
|      | Submit                                    |                                                               |
|      |                                           |                                                               |
| Char | nge an NPI Number                         |                                                               |
|      | 5                                         | Make a Change to an IRS Number or NDI Number                  |
|      | Enter Group/Eacility Name                 | Make a Change to an INS Number of NET Number                  |
| _    |                                           | What would you like to do? *                                  |
| -    | Enter <u>OLD</u> Group NPI #              | Change an IRS Number (IIN)                                    |
|      | (Group/Type 2 NPI)                        | Cmun/Ganith Nama *                                            |
| •    | Enter <u>NEW</u> Group NPI #              | Godph acing Name                                              |
|      | (Group/Type 2 NPI)                        |                                                               |
| -    | Enter Tax Identification                  | Old Group NPI # * New Group NPI # *                           |
|      | Number (TIN)                              |                                                               |
|      | Select indicator has this NPI             | Tax ID # *                                                    |
| _    | been undeted with Illingia                |                                                               |
|      | been updated with illinois                | Has this NPI been updated with Illinois Medicaid? *           |
|      | Medicaid?                                 | ⊖ Yes                                                         |
|      | o <u>Yes</u>                              | ⊖ No                                                          |
|      | o <u>No</u>                               |                                                               |
|      |                                           | Has this NPI been updated with Illinois Medicaid? *           |
|      | Νο                                        | ⊖ Yes                                                         |
|      | $\sim$ Plass contact MARACT               | No                                                            |
|      |                                           | Please contact IMPACT The IMPACT web portal can be found here |
|      | web portal by selecting                   |                                                               |
|      | ' <u>here</u> ' hyperlink                 |                                                               |
|      |                                           |                                                               |
| •    | Yes                                       |                                                               |
| 1    |                                           |                                                               |
|      | <ul> <li>Enter New Medicaid ID</li> </ul> |                                                               |

| <ul><li>Enter Effective Date</li><li>Enter effective date of change</li></ul>                                                                                                    | Has this NPI been updated with Illinois Medicaid? * <ul> <li>Yes</li> <li>No</li> </ul> Please Provide New Medicaid ID *                                                                                                    |
|----------------------------------------------------------------------------------------------------|----------------------------------------------------------------------------------------------------|
| <ul> <li>Provider has the option to<br/>enter any comments they wish<br/>to help facilitate change<br/>request</li> </ul>                                                                                                    | Effective Date *                                                                                                    |
| <ul> <li>Enter the First Name, Last<br/>Name, Contact Email address<br/>and Contact Phone Number of<br/>the person submitting the<br/>request. This will be the<br/>person Meridian will contact<br/>for questions or follow ups.</li> <li>Enter the date of the request<br/>(today's date)</li> <li>Select Submit when everything</li> </ul> | Comments Update Requested By First Name * Contact Email * Contact Email * Contact Phone Number * Date Requested * Contact Image A contact Phone Number * Contact Phone Number * Contact |
| has been entered correctly                                                                                                    |                                                                                                    |
| SUBMIT                                                                                                    | What would you like to do?                                                                                                    |
| MULTIPLE<br>REQUEST TYPES                                                                                                    | <ul> <li>Make an Address Change</li> <li>Make a Demographic Change</li> <li>Update Member Assignment Limitations</li> <li>Add a New Provider or Term an Existing Provider</li> <li>Make a Change to an IRS Number or NPI Number</li> <li>Submit Multiple Request Types</li> </ul>                                                                                                    |
| <ul> <li>Provider chooses the applicable networks for this request</li> <li>If selecting Wellcare please</li> </ul>                                                                                                    | Submit Multiple Request Types         Choose All Applicable Networks*         Ambetter         Meridian Medicaid         YouthCare         Meridian Medicare-Medicaid         Wellcare                                                                                                    |

Wellcare

indicate applicable products

Enter Contact First Name,

Last Name, Contact Email

address and Contact phone

in Comments section

number

1. Providers must be IMPACT approved for any Medicaid, YouthCare, or Dual product, and Medicaid numbers must be supplied

- 2. Prior to Ambetter and Medicare submissions:
- Validate CAQH is current and accessible to the health plan for all practitioners
- NOTE: CMS does not allow more than 20 locations per practitioner
- If submitting a new facility or clinic, a credentialing application (PDF) will be required, along with the documents referenced on the last page of the application.

| •       | Provider will need to select                                | If submitting for specific WellCare product(s), indicate applicable products in Comments section                                                                            |
|---------|-------------------------------------------------------------|----------------------------------------------------------------------------------------------------|
|         | hyperlink <u>'Meridian Roster</u>                           | First Name *                                                                                                    |
|         | Template (Excel)                                            |                                                                                                    |
|         |                                                             | Last Name *                                                                                                    |
| •       | Provider will indicate if                                   |                                                                                                    |
|         | request is part of a                                        | Contact Email *                                                                                                    |
|         | Delegated Group                                             |                                                                                                    |
|         | o Yes                                                       | Contact Phone Number *                                                                                                    |
|         | 0 <b>No</b>                                                 |                                                                                                    |
| •       | If <u>NO</u> is selected you will                           | -<br>If 5 or more provider updates are needed, please download the Meridian Roster Template and attach it in the upload                                                     |
|         | move to uploading new                                       | field. All required roster fields must be completed.                                                                                                    |
|         | provider roster                                             | Meridian Roster Template (Excel)<br>(Roster template revised 02/04/2022)                                                                                                    |
| •       | If <u>YES</u> is selected new data                          | Delegated Graun?                                                                                                    |
|         | field will need to be                                       | O Yes                                                                                                    |
|         | populated by provider                                       | ○ No                                                                                                    |
|         | • Type in the name of                                       | Delegated Group?      Ves                                                                                                    |
|         | Delegated Group                                             | ○ No                                                                                                    |
|         |                                                             | Delegated Group Name? *                                                                                                    |
| •       | Answer prompt if this                                       |                                                                                                    |
|         | request is a PHO affiliation                                | Is this for a PHO agreement? *                                                                                                    |
|         | • Yes – please enter                                        | O Yes                                                                                                    |
|         | PHO Name                                                    | Is this for a PHO agreement? *                                                                                                    |
|         | <ul> <li>NO – no further</li> <li>action passage</li> </ul> | ● Yes<br>○ No                                                                                                    |
|         | action necessary                                            | PHO Name? *                                                                                                    |
|         | Enter the total number                                      |                                                                                                    |
|         | undates terms and/or adds                                   | How many total updates, terms, or adds does your request contains? *                                                                                                    |
|         | your request contains                                       |                                                                                                    |
|         | ,                                                           |                                                                                                    |
| -       | Ambetter and Medicare                                       | 1. Providers must be IMPACT approved for any Medicaid, YouthCare, or Dual product, and Medicaid numbers must be                                                             |
|         | submissions                                                 | supplied                                                                                                    |
|         | <ul> <li><u>CAQH</u> must be</li> </ul>                     | 2. Prior to Ambetter and Medicare submissions:                                                                                                    |
|         | current and                                                 | Validate CAQH is current and accessible to the health plan for all practitioners                                                                                            |
|         | accessible, if not,                                         | NOTE: CMS does not allow more than 20 locations per practitioner                                                                                                    |
|         | enrollment will <b>not</b>                                  | In submitting a new facility or clinic, a credentialing <u>application (PDP)</u> will be required, along with the documents referenced on the last page of the application. |
|         | be processed                                                | New Provider Roster Upload *                                                                                                    |
|         |                                                             | Choose File No file chosen                                                                                                    |
| Provide | ers must be IMPACT                                          | Comments                                                                                                    |
| approv  | red and Medicaid numbers                                    |                                                                                                    |
| supplie | ed for Medicaid, YouthCare,                                 |                                                                                                    |
| and/or  | Duals products.                                             | Submit                                                                                                    |
| _       | Drovidor will pood to                                       |                                                                                                    |
| -       | Provider will fleed to                                      |                                                                                                    |
|         | <u>browse</u> and attach the                                |                                                                                                    |
|         | Tompleted <u>Iviendian Roster</u>                           |                                                                                                    |
|         | computer                                                    |                                                                                                    |
|         | computer                                                    |                                                                                                    |
|         | Submit                                                      |                                                                                                    |
|         |                                                             |                                                                                                    |
|         |                                                             | I                                                                                                    |